# GEBRAUCHSHANDBUCH

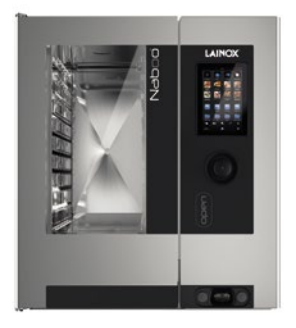

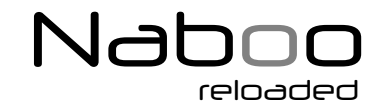

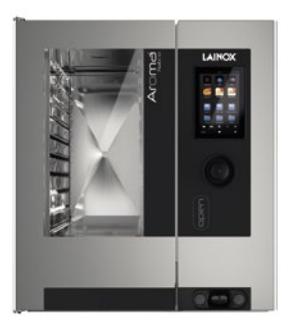

# Aroma Naboo

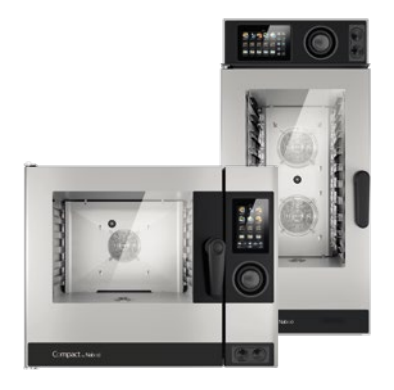

Compact Naboo

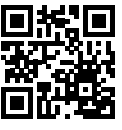

Siehe Videoanleitung

ACHTUNG: Lesen Sie die Anweisungen bevor Sie das Gerät verwenden

90034161rev03

## Kochen per se ist eine Wissenschaft. Es liegt am Koch daraus eine Kunst zu machen.

Lieber Kunde, liebe Kundin!

Herzlichen Glückwunsch, dass Sie sich für Naboo entschieden haben.

Das Produkt, das Sie erworben haben, ist kein Kombidämpfer sondern ein Kochgerät, das dank der innovativen technischen Lösungen, mit denen es ausgestattet ist, Ihre Arbeit erleichtern und für unvergleichliche und konstante Ergebnisse sorgen wird.

Wir empfehlen Ihnen, sich die Hinweise und Ratschläge in diesem Handbuch durchzulesen. So wird Ihnen die Verwendung Ihres neuen Geräts sowie die im Laufe der Zeit erforderliche Wartung viel leichter fallen.

Sollten Sie noch Fragen haben, zögern Sie nicht uns zu kontaktieren Telefon: +39 0438 9110, E-Mail: lainox@lainox.it

### Technischer Kundendienst

## MODELLE

Jeder Buchstabe der Gerätebezeichnung steht für eine Eigenschaft des Geräts. Darauf folgt eine Zahl, die für das Fassungsvermögen des Modells steht.

**NA\_B** = Naboo mit Boiler **NA\_V** = Naboo mit direktem Dampf

**AR\_N** = Aroma Naboo

**CO\_N** = Compact Naboo mit direktem Dampf

**CV\_N** = Compact Naboo mit direktem Dampf

**CB\_N** = Compact Naboo mit Boiler

**\_\_E** = elektrisch

\_\_G\_ = mit Gas

## FASSUNGSVERMÖGEN

| 6 x GN 2/3<br>6 x GN 1/1<br>7 x GN 2/1<br>7 x GN 2/1<br>10 x GN 2/1<br>10 x GN 2/1<br>17 x GN 1/1<br>20 x GN 1/1<br>20 x GN 2/1 | (026)<br>(061)<br>(071)<br>(072)<br>(101)<br>(102)<br>(171)<br>(201)<br>(202) | 6 x (600x400)<br>8 x (600x400)<br>14 x (600x400)<br>15 x (600x400) | (064)<br>(084)<br>(144)<br>(154) |
|----------------------------------------------------------------------------------------------------|-------------------------------------------------------------------------------|--------------------------------------------------------------------|----------------------------------|
| 20 X GIN 2/ I                                                                                                    | (202)                                                                         |                                                                    |                                  |

## INHALTSÜBERSICHT

|                                             | SEITE |
|---------------------------------------------|-------|
| 1 • ALLGEMEINE ANWEISUNGEN                  | 5     |
| 2 • BESONDERE HINWEISE                      | 10    |
| 3 • GRUNDKENNTNISSE                         | 11    |
| 4 • START VON NABOO                         | 11    |
| 5 • HAUPTSYMBOLE                            | 12    |
| 6 • INTERAKTIVES KOCHEN                     | 13    |
| 7 • EINSTELLUNG MANUELLES KOCHEN            | 15    |
| 8 • EINSTELLUNG MANUELLES MULTILEVEL-KOCHEN | 17    |
| 9 • INTELLIGENTE MULTILEVEL ERKENNUNG       | 20    |
| 10 • AUFRUF EINER MULTILEVELDATEI           | 21    |
| 11 • REINIGUNGSSYSTEM                       | 22    |
| 12 • CALOUT                                 | 32    |
| 13 • PROGRAMMIERUNG                         | 35    |
| 14 • MY NABOO                               | 37    |
| 15 • KONFIGURATION ZUGRIFF AUF DIE CLOUD    | 39    |
| 16 • VERWENDUNG DER CLOUD                   | 45    |
| 17 • PRAKTISCHE RATSCHLÄGE                  | 49    |
| 18 • HÄUFIG GESTELLTE FRAGEN                | 50    |
| 19 • WARNHINWEISE                           | 55    |
| 20 • EINSTELLUNGEN                          | 56    |
|                                             |       |

Der Hersteller haftet nicht für durch Druck- oder Übertragungsfehler verursachte Unrichtigkeiten in diesen Bedienungsanleitungen und behält sich vor, die für erforderlich oder nützlich gehaltenen Änderungen an seinen Geräten ohne Beeinträchtigung deren wesentlicher Merkmale vorzunehmen.

Die Vervielfältigung oder Reproduktion, auch nur auszugsweise, von Textstellen oder Abbildungen dieser Bedienungsanleitungen ist ohne die vorherige Genehmigung des Herstellers untersagt.

ÜBERSETZUNG VON ORIGINALVERSION DER ANLEITUNG -

**4** 90034161rev03 **–** 

## **1 · ALLGEMEINE WARNUNGEN**

Die Arbeiten am Gerät, die im Laufe der Zeit notwendig sein werden, sowie die außerordentliche Wartung des Ofens dürfen nur von Personal durchgeführt werden, die vom Hersteller oder vom autorisierten technischen Kundendienst dazu berechtigt wurden.

- Lesen Sie die Warnungen, die diese Bedienungsanleitung beinhaltet, aufmerksam durch, da sie wichtige Angaben zur Sicherheit während der Nutzung und Wartung des Geräts enthalten. Bewahren Sie diese Bedienungsanleitung sorgfältig auf!
- Dieses Gerät darf nur für den Zweck eingesetzt werden, **zu dem es ausdrücklich konstruiert wurde:** das Zubereiten von Speisen. Jede andere Verwendung gilt als unangemessen und gefährlich.
- Nur ausreichend geschultes Servicepersonal darf mit diesem Gerät arbeiten.
- Dieses Gerät darf von Kindern ab einem Mindestalter von 8 Jahren und von Personen mit beeinträchtigten körperlichen, geistigen Fähigkeiten bzw. eingeschränkter Wahrnehmung oder von Personen mit unzureichender Erfahrung oder Kenntnis nur unter der Bedingung ihrer Aufsicht oder vorhergehenden Anleitung zum Gebrauch des Geräts durch eine für ihre Sicherheit verantwortliche Person verwendet werden.
- Kinder müssen beaufsichtigt werden, um sicherzustellen, dass sie nicht mit dem Gerät spielen.
- Kinder sollten nicht unbeaufsichtigt Reinigungs- oder Wartungsarbeiten am Gerät durchführen.
- Während das Gerät in Betrieb ist, sollte es nicht unbeaufsichtigt bleiben.
- Der äquivalente Schalldruckpegel (A-weighted) liegt unter 70dB(A).

5

## **1 • ALLGEMEINE WARNUNGEN**

- Während das Gerät in Betrieb ist sind seine Oberflächen heiß. Vorsicht!
- ACHTUNG! Beim Öffnen der Tür könnte heißer Dampf austreten.
  Wenn die Ausrüstung gebraucht wird, müssen die persönlichen Schutzausrüstungen gegen Wärme verwendet werden.
- Wenn das Netzkabel beschädigt ist, muss es vom Hersteller, vom technischen Kundendienst oder jedenfalls von einer Person mit ähnlicher Qualifikation ausgetauscht werden, um Risiken vorzubeugen.
- Bei Störungen oder Auffälligkeiten während das Gerät in Betrieb ist, das Gerät unverzüglich ausschalten!
- ACHTUNG: Das Gerät während Reinigungs- und Wartungsarbeiten sowie beim Tausch einzelner Komponenten vom Stromversorgungsnetz trennen.
- ACHTUNG! In Gerätenähe könnte der Boden rutschig sein!
- Sicherheitsaufkleber
- Maximale Einschubhöhe für Gefäße mit Flüssigkeiten
- VORSICHT! Um Verbrennungen zu vermeiden, für Gefäße mit Flüssigkeiten oder Speisen, die beim Garen flüssig werden, eine Einschubhöhe wählen, auf der gute Sicht in das Innere der Gefäße gewährleistet ist.

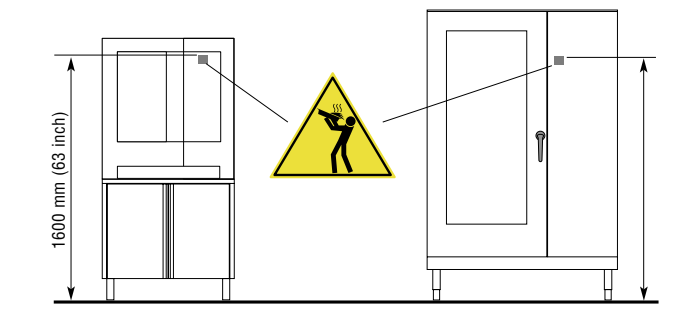

## **1 • ALLGEMEINE WARNUNGEN**

- Greifen nicht auf die Maschine unter Verwendung von Systemen ein, die nicht für den Zugang zum oberen Teil geeignet sind (zum Beispiel die Verwendung von Leitern oder das Klettern auf die Maschine)
- Behandlung mit chemischen Stoffen: Treffen Sie die geeigneten Sicherheitsmaßnahmen. Nehmen Sie immer Bezug auf die Sicherheitsdatenblätter und die Etiketten des verwendeten Produkts. Verwenden Sie die in den Sicherheitsdatenblättern empfohlenen Sicherheitsvorrichtungen.
- Der Bediener muss für den Eingriff auf dem Gerät die persönlichen Schutzausrüstungen tragen
- Sofern ein Einschreiten des technischen Kundendienstes notwendig ist, müssen alle auf dem Typenschild angeführten Informationensowie Informationen zum Defekt des Geräts angegeben werden, sodass der technische Kundendienst den Defekt nachvollziehen kann.
- Erkundigen Sie sich beim Monteur des Geräts nach der korrekten Anwendung des Wasserenthärters, da ausbleibende oder nicht ausreichende Wartungsprozesse zu Kalkbildung führen, die das Gerät beschädigt.
- Der Raum, in dem der Ofen aufgestellt wird, muss gut belüftet sein!
- Die Versorgungsleitung des Ofens muss einen allpoligen Hauptschalter mit einem Öffnungsabstand zwischen den Kontakten von mindestens 3 mm pro Pol besitzen.
- Das Gerät wurde entwickelt, um permanent an das Wasssernetz angeschlossen zu sein.
- Der Wasserdruck im Netz muss zwischen 200 und 500 kPa liegen.

## **1 · ALLGEMEINE WARNUNGEN**

- Der Ofen muss in ein Äquipotenzialsystem einbezogen werden. Diese Verbindung wird durch den Anschluss eines Leiters mit Nennquerschnitt bis zu 10 mm<sup>2</sup> an die entsprechende Klemme auf der Rückseite des Ofens, die mit dem internationalen Symbol IEC60417 – 5021 gekennzeichnet ist, durchgeführt. Der Anschluss erfolgt zwischen allen im Raum anliegenden Geräten und dem Dispersionssystem des Gebäudes.
- Dieses Gerät ist für die Verwendung auf einer Höhe bis zu 2000m über dem Meeresspiegel bestimmt. Nehmen Sie für Installationen auf Höhen über 2000m ü.d.M. Kontakt mit dem autorisierten technischen Kundendienst auf.
- Jedes Gerät ist mit einem Typenschild versehen, dem das Modell und die wichtigsten technischen Daten zu entnehmen sind. Nachstehend ein Beispiel für ein Typenschild eines elektrischen Ofens sowie eines Gasofens.

| 2010                            | NR XXXXXXXX              | xx                     |  |
|---------------------------------|--------------------------|------------------------|--|
| EN 203/A1                       | 3/A1 AC 230V 50Hz        |                        |  |
| 1 x 0.55 kW                     | TOT 1 kW                 | ΣQn 40 kW              |  |
| A3 🗆 B13 🗆 B23 🗆                |                          | kPa 📕                  |  |
| G 25 / m <sup>3</sup> /h        | Gi20 / m <sup>3</sup> /h | 200 - 500 📕            |  |
| Pmax / mbar                     | Pmax / mbar              | G 30 3.16 Kg/h         |  |
| Pmin / mbar                     | Pmin / mbar              | Pmin / mbar            |  |
| IT                              | Cat.<br>II 2H3+          | P mbar<br>20; 28-30/37 |  |
| IPX 5 <b>CE</b> <sub>0085</sub> |                          |                        |  |

| TYP. XXXXXXXX   |                   |                  |  |
|-----------------|-------------------|------------------|--|
| 2010            | 2010 NR XXXXXXXXX |                  |  |
| 3N AC 400V 50Hz |                   |                  |  |
| 1 x 0.25 kW     | TOT 6.25 kW       | kPa<br>200 - 500 |  |
| IPX 5           | CE                |                  |  |

• Diese Bedienungsanleitung ist auch in elektronischer Form erhältlich.

Kontaktieren Sie dafür Ihren Kundendienst.

## • ZUGELASSENE HÖCHSTLAST

Die zulässige Höchstlast des Geräts ist in der untenstehenden Tabelle angegeben.

| Anzahl an<br>Blechen           | Maximale Kapazität<br>pro Ebene | Maximale Kapazität<br>des Ofens |  |
|--------------------------------|---------------------------------|---------------------------------|--|
| 6 GN 2/3                       | 7 kg                            | 18 kg                           |  |
| 6 GN 1/1                       | 10 kg                           | 30 kg                           |  |
| 7 x GN 1/1                     | 15 kg                           | 35 kg                           |  |
| 10 x GN 1/1                    | 15 kg                           | 50 kg                           |  |
| 7 x GN 2/1<br>14 x GN 1/1      | 25 kg                           | 70 kg                           |  |
| 7 x GN 1/1 +<br>10 x GN 1/1    | 15 kg                           | 35 kg + 50 kg                   |  |
| 10 x GN 2/1<br>20 x GN 1/1     | 25 kg 90 kg                     |                                 |  |
| 20 x GN 2/1<br>40 x GN 1/1     | 25 kg 1800 kg                   |                                 |  |
| 6 x 600 x 400                  | 15 kg                           | 30 kg                           |  |
| 8 x 600 x 400                  | 15 kg                           | 40 kg                           |  |
| 6 x 600 x 400<br>8 x 600 x 400 | 15 kg                           | 30 kg + 40 kg                   |  |
| 15 x 600 x 400                 | 15 kg 90 kg                     |                                 |  |

## WICHTIG:

Der angegebene Wert beinhaltet das Gewicht des Zubehörs. Die angegebenen Lasten nicht überschreiten. Bei Überschreiten der Höchstlast kann das Gerät beschädigt werden.

## 2 • BESONDERE HINWEISE

- Vor der Inbetriebnahme des Geräts für den ersten Garvorgang den Garraum gründlich reinigen (s. Kapitel *"Tägliche Reinigung"*).
- Am Ende des Arbeitstages den Garraum und das gesamte Gerät gründlich reinigen, um seinen einwandfreien Betrieb und seine lange Lebensdauer zu gewährleisten.
- Keinen Druckwasserstrahl für die Gerätereinigung verwenden!
- Für die tägliche Reinigung ausschließlich nicht angreifende (alkalische) Spezialreiniger verwenden. Keine Scheuerschwämme und -mittel verwenden, da sie die Geräteflächen beschädigen. Bei mit automatischem Spülsystem ausgestatten Geräten AUSSCHLIESSLICH die vom Hersteller empfohlenen Produkte verwenden (s. Kapitel "Tägliche Reinigung").
- Das Gerät am Ende der Arbeitsschicht unbedingt ausschalten, alle Zuleitungen (Wasser und ggf. Gas) schließen und die Stromversorgung unterbrechen.
- Vermeiden, dass sich Küchensalz auf den Stahlflächen des Geräts ablagert; ggf. vorhandene Ablagerungen sofort gründlich abspülen.
- Nach einem Dampfgarzyklus die Tür vorsichtig öffnen, da heißer Restdampf aus dem Garraum ausströmt. Die Missachtung dieser Vorsichtsmaßnahme kann gefährlich für den Bediener sein.
- Für einen sicheren Betrieb dürfen die Dampfauslässe und die sonstigen Öffnungen am Gerät nicht verdeckt sein!

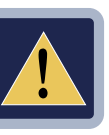

#### • ACHTUNG Garvorgänge mit der Zugabe von Alkohol sind nicht gestattet!

Die Missachtung der grundlegenden Sicherheitshinweise kann den sachgerechten Gerätebetrieb beeinträchtigen und eine Gefahr für den Bediener darstellen.

Der Hersteller haftet nicht, falls die ursprüngliche Funktion des Ofens durch Veränderungen am Gerät oder Missachtung der Bedienungsanleitungen verfälscht werden sollte.

 Damit das Gerät seine Betriebseffizienz auch auf lange Sicht bewahren kann, muss es einmal jährlich einer außerordentlichen Wartung unterzogen werden. Es empfiehlt sich daher der Abschluss eines Wartungsvertrags mit dem Kundendienst.

## **3 • GRUNDKENNTNISSE**

Du kannst mit NABOO interagieren, indem du deine Finger benutzt, um Objekte auf dem Touchscreen zu berühen, verschieben und scrollen.

#### Überprüfe den Touchscreen mit folgenden Vorgehensweisen:

#### • Berühren

Einmal berühren, um ein Rezept auszuwählen oder zu starten.

#### Gedrückt halten

Ein Element mehr als 2 Sekunden lang gedrückt halten.

#### Scrollen

Zum Scrollen nach unten oder oben schieben.

Auf einigen Bindschirmseiten kannst du den Bildschirm von einer Seite auf die andere schieben. Beim Fingerscrollen kannst du den Bildschirminhalt veranchaulichen, ohne andere Funktionen zu wählen oder betätigen.

#### • Verschieben

Drück auf ein Element und verschiebe es an eine neue Position.

## 4 • STARTEN VON NABOO

Zum Starten von Naboo, den Scroller 5 Sekunden lang gedrückt halten.

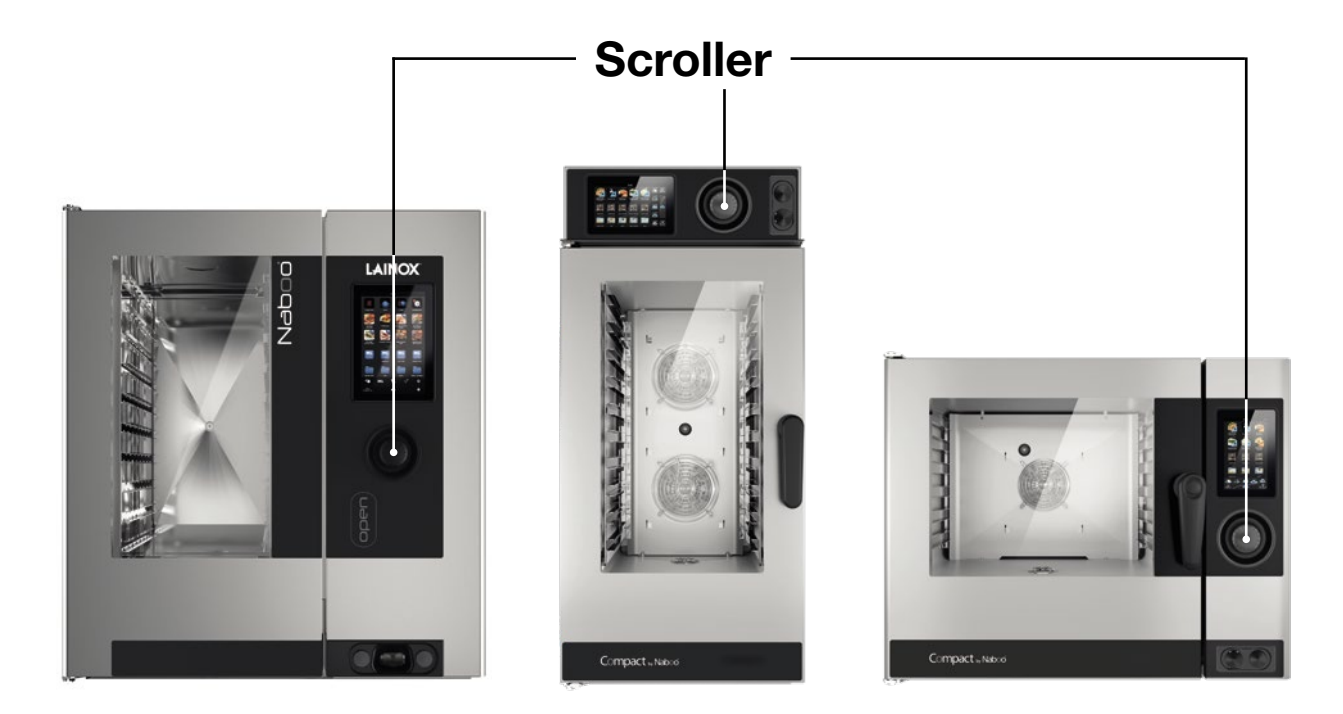

## **5 • HAUPTSYMBOLE**

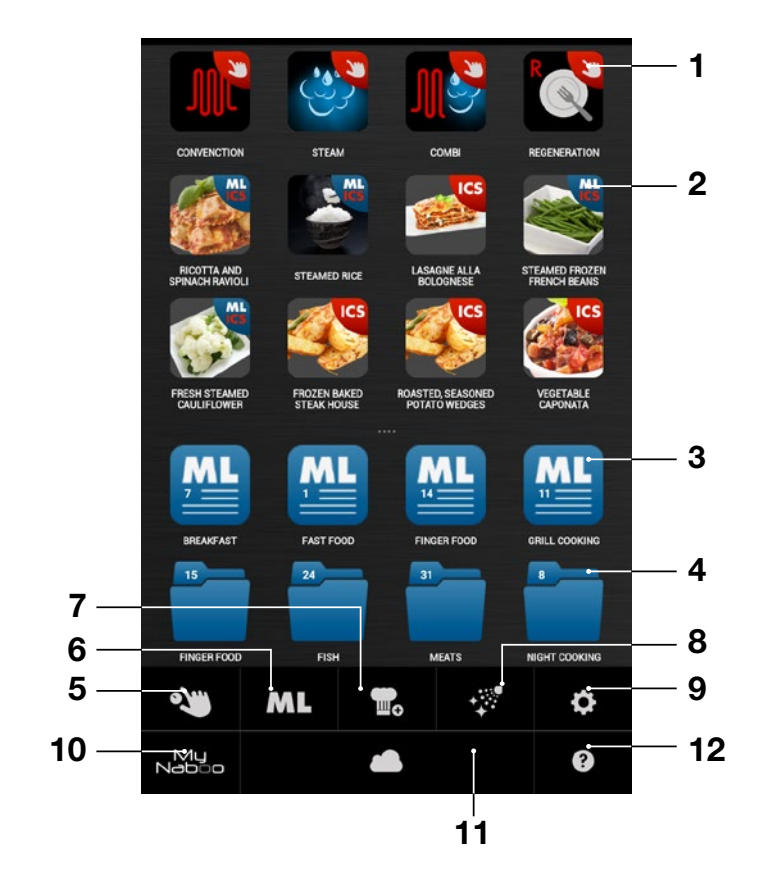

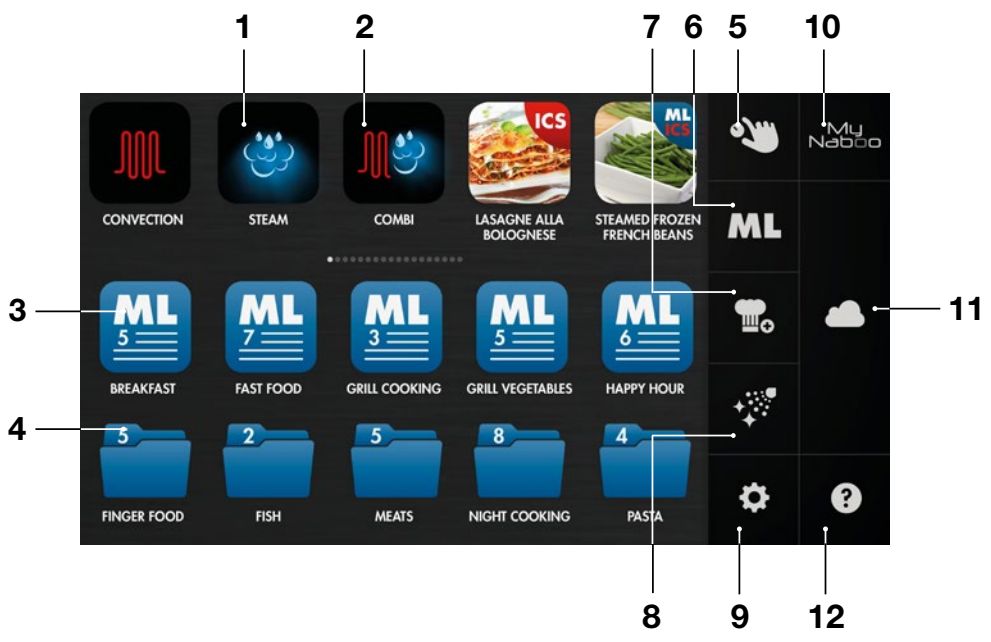

- 1 Multilevel Kochen ICS
- 2 Automatisches Kochen ICS
- 3 Multilivel Datei
- 4 Garzeit-Datei
- 5 Manueller Modus
- 6 Multilivel-Modus

- 7 Programmierungsmodus
- 8 Reinigung
- 9 Einstellungen
- 10 My Naboo Rezeptarchiv in Naboo
- 11 Cloud
- 12 Online Hilfe

### 12 90034161rev03

## **6 • INTERAKTIVES KOCHEN**

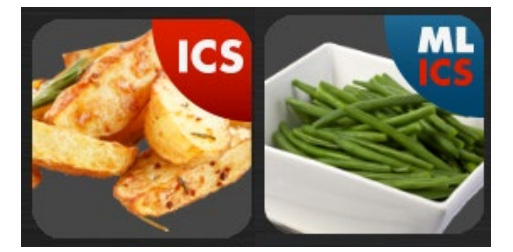

Das Symbol **ICS** in den Grundeinstellungen auswählen, um die "one touch" Kochweise zu starten.

Naboo started und bei Erreichung der festgelegten Temperatur erscheint ein Pop-up mit der Anzeige, das Produkt einzugeben.

Abhängig von der ausgewählten Kochweise, schlägt **ICS** automatisch Parameter vor, die je nach Bedarf personalisiert werden können.

#### • BRÄUNUNGSGRAD

Durch Touchscreen einstellbar. Bei rechts scrollen, nimmt der Wert zu, bei links scrollen nimmt er ab.

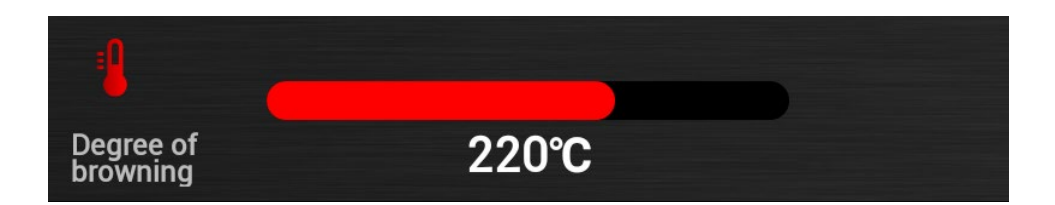

#### • KOCHGRAD

Durch Touchscreen einstellbar. Bei rechts scrollen, nimmt der Wert zu, bei links scrollen nimmt er ab.

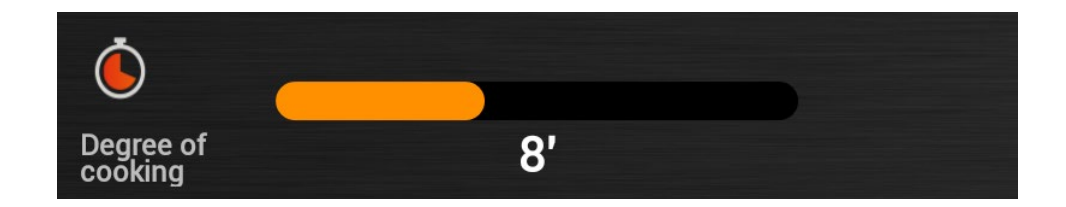

## **6 • INTERAKTIVES KOCHEN**

Auf "Rezept anzeigen" drücken, um sämtliche Kochphasen zu visualisieren.

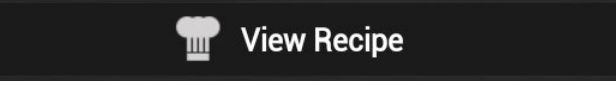

Auf "HACCP" drücken, um das HACCP Diagramm zu visualisieren.

| Roasted potatoes      |          |       |            |        |        |
|-----------------------|----------|-------|------------|--------|--------|
| PRE                   |          | т     |            | Modify | y      |
| CYCLES                | MODE     | 1     | Ċď         |        | 55     |
| 1                     | ٢        | 130°c | 5'         | Turbo  | •••••• |
| 2                     | <b>∭</b> | 160℃  | 10'        | 60%    | •••••  |
| 3                     | JJJ      | 195℃  | 8'         | 40%    | •••••  |
| -                     |          |       |            |        |        |
| Degree of<br>browning |          | 220   | <b>0°C</b> |        |        |
| Ċ                     |          |       |            |        |        |
| Degree of<br>cooking  |          | 8     |            |        |        |

Bei Ende der Kochzeit zeigen ein Piepton und Pop-up an, dass die Kochzeit beendet ist.

## 7 • EINSTELLUNG EINER MANUELLEN KOCHART

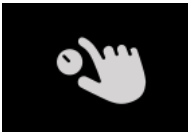

Auf das Symbol drücken, um eine manuelle Kochart einzustellen.

#### • Eine Kochart auswählen.

Die Kocharten sind: Konvektion, Dampf und Kombinierung.

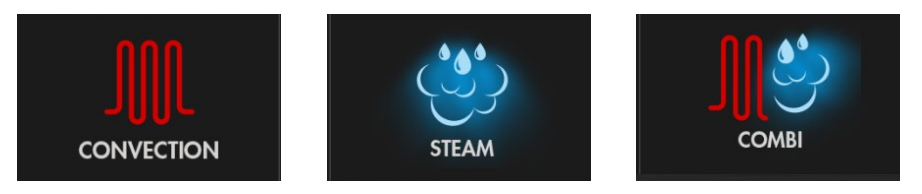

Naboo startet je nach ausgewählter Art mit vorgegebenen Temperaturen und undendlicher Zeit.

#### Wenn die Kochart eingestellt ist, kann man die Kochparameter personalisieren:

#### • Temperatur

Durch Touchscreen einstellbar. Bei rechts scrollen, nimmt der Wert zu, bei links scrollen nimmt er ab.

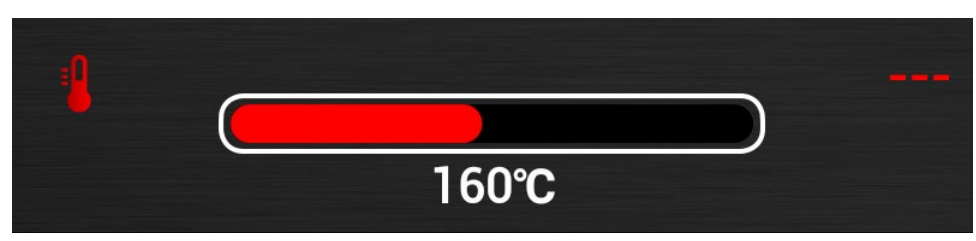

Der in der Mitte angezeigte Wert ist der eingestellte Wert, der rechts angezeigte Wert ist der Ist-wert.

#### • Zeit / Sonde im Inneren

Standardmässig ist eine Kochart mit Zeit eingestellt.

Um auf eine Kochart mit Sonde überzugehen, auf die entsprechende Taste drücken.

Durch Touchscreen einstellbar. Bei rechts scrollen, nimmt der Wert zu, bei links scrollen nimmt er ab.

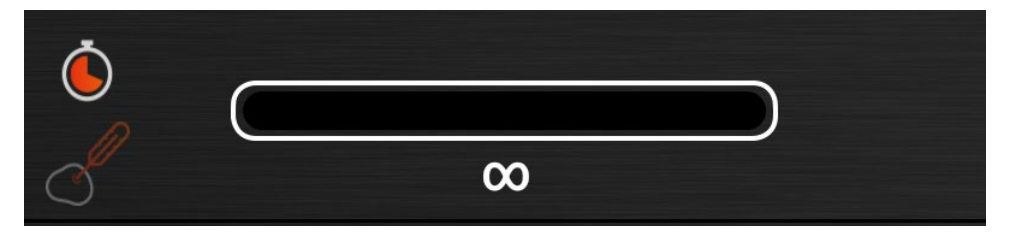

Der in der Mitte angezeigte Wert ist der eingestellte Wert, der rechts angezeigte Wert ist der Ist-wert.

## 7 • EINSTELLUNG EINER MANUELLEN KOCHART

#### • Fastdry/Autoclima

Durch Touchscreen einstellbar. Bei rechts scrollen, nimmt der Wert zu, bei links scrollen nimmt er ab.

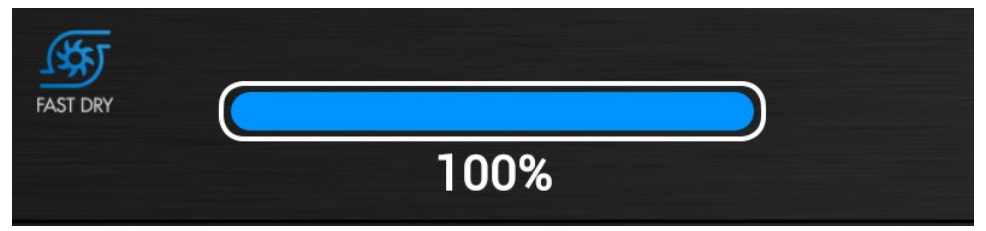

Der in der Mitte angezeigte Wert ist der eingestellte Wert.

#### ANMERKUNG:

Bei Dampfmodus werden die Auswahltasten ECOVAPOR und TURBOVAPOR angezeigt.

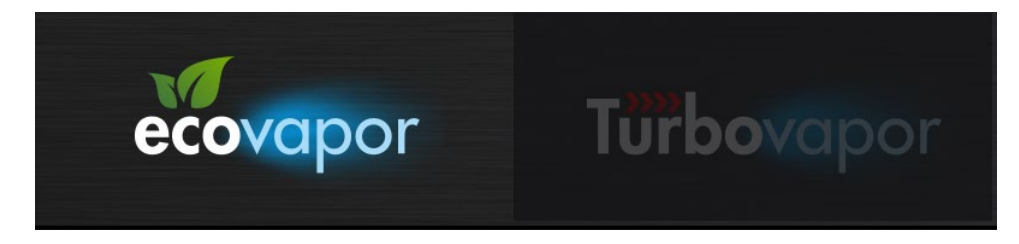

#### • Geschwindigkeit des Lüfters

#### Naboo

Durch Touchscreen einstellbar. Bei rechts scrollen, nimmt der Wert zu, bei links scrollen nimmt er ab.

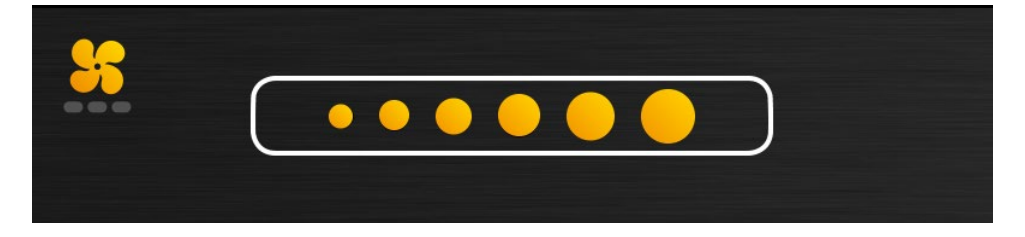

#### **Compact Naboo**

Durch Touchscreen einstellbar. Bei rechts scrollen, nimmt der Wert zu, bei links scrollen nimmt er ab.

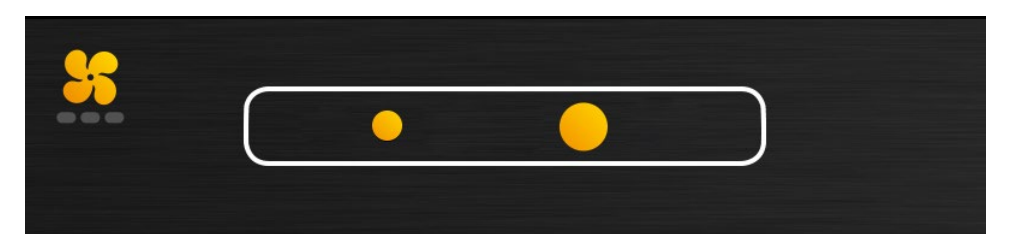

Bei Einstellung von Zeit/Temperatur des Inneren, zeigen am Ende der Kochzeit ein piepton und ein pop-up an, dass die Kochzeit beendet ist.

## 8 • EINSTELLUNG EINER MANUELLEN MULTILEVEL KOCHART

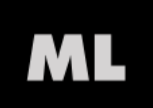

Auf das Symbol drücken, um eine manuelle Multilevel-Kochart einzustellen.

#### Eine Kochart auswählen.

Die Kocharten sind: Konvektion, Dampf und Kombinierung.

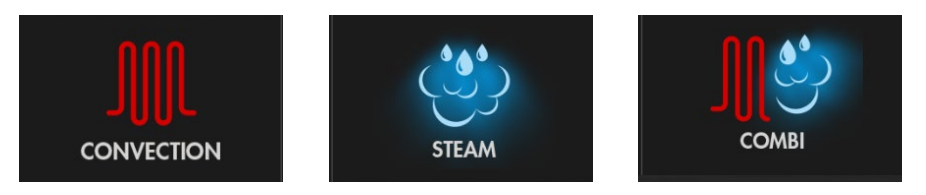

Naboo startet je nach ausgewählter Art mit vorgegebenen Temperaturen und undendlicher Zeit.

Wenn die Kochart eingestellt ist, kann man die Kochparameter personalisieren:

#### • Temperatur

Durch Touchscreen einstellbar. Bei rechts scrollen, nimmt der Wert zu, bei links scrollen nimmt er ab.

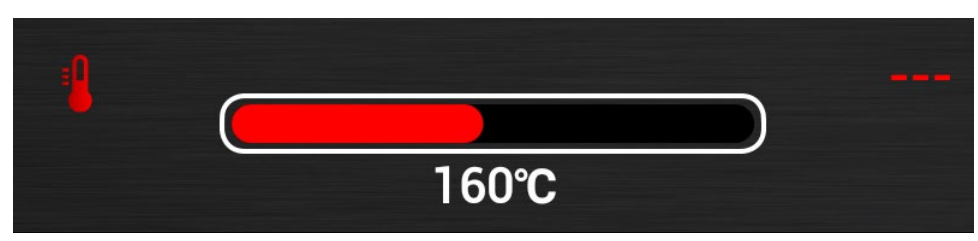

Der in der Mitte angezeigte Wert ist der eingestellte Wert, der rechts angezeigte Wert ist der Istwert.

#### • Zeit / Sonde im Inneren

Standardmässig ist eine Kochart mit Zeit eingestellt.

Die entsprechende Taste drucken, um auf eine Kochzeit mit Sonde überzugehen

Durch Touchscreen einstellbar. Bei rechts scrollen, nimmt der Wert zu, bei links scrollen nimmt er ab.

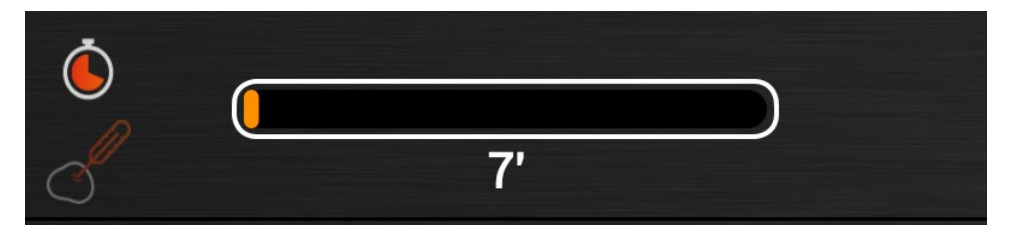

Der in der Mitte angezeigte Wert ist der eingestellte Wert, der rechts angezeigte Wert ist der Ist-wert.

## 8 • EINSTELLUNG EINER MANUELLEN MULTILEVEL KOCHART

#### • Fastdry/Autoclima

Durch Touchscreen einstellbar. Bei rechts scrollen, nimmt der Wert zu, bei links scrollen nimmt er ab.

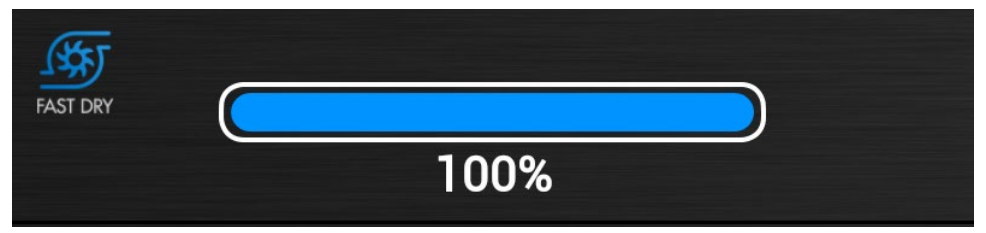

Der in der Mitte angezeigte Wert ist der eingestellte Wert.

#### ANMERKUNG:

Bei Dampfmodus werden die Auswahltasten ECOVAPOR und TURBOVAPOR angezeigt.

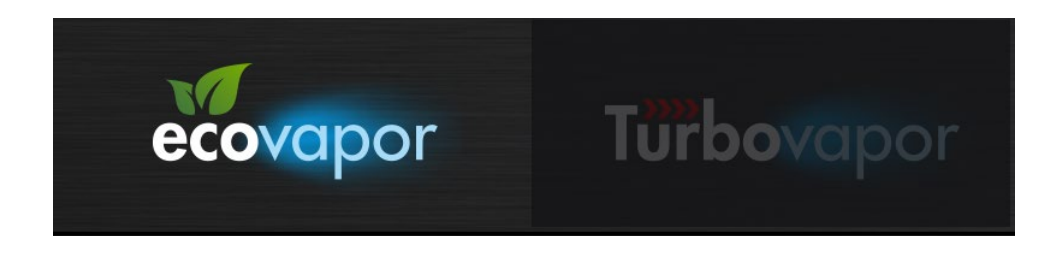

#### • Geschwindigkeit des Lüfters

#### Naboo

Durch Touchscreen einstellbar. Bei rechts scrollen, nimmt der Wert zu, bei links scrollen nimmt er ab.

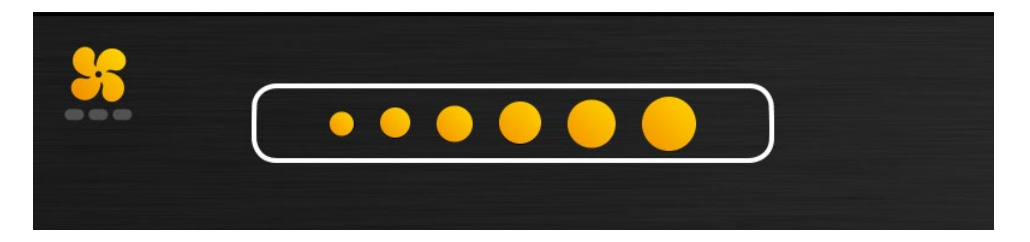

#### **Compact Naboo**

Durch Touchscreen einstellbar. Bei rechts scrollen, nimmt der Wert zu, bei links scrollen nimmt er ab.

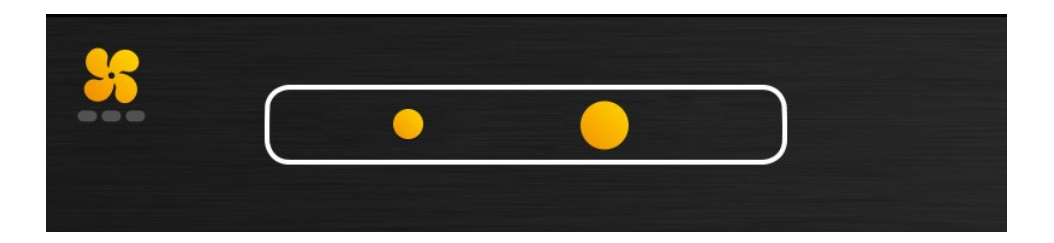

## 8 • EINSTELLUNG EINER MANUELLEN MULTILEVEL KOCHART

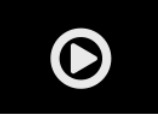

Beim Drücken der "**PLAY**" Taste starte ich das Kochen und gehe auf die Bildschirmseite der Kochstufeneinstellungen über.

Die gewünschten Stufen direkt auf dem Bildschirm wählen.

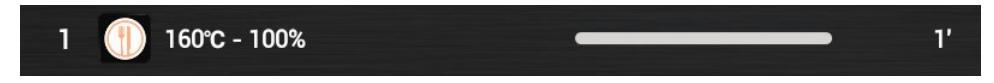

#### • Personalisierung der Stufen:

Einmal auf die eingestellte Stufe drücken, um die Werte zu ändern und mit OK bestätigen.

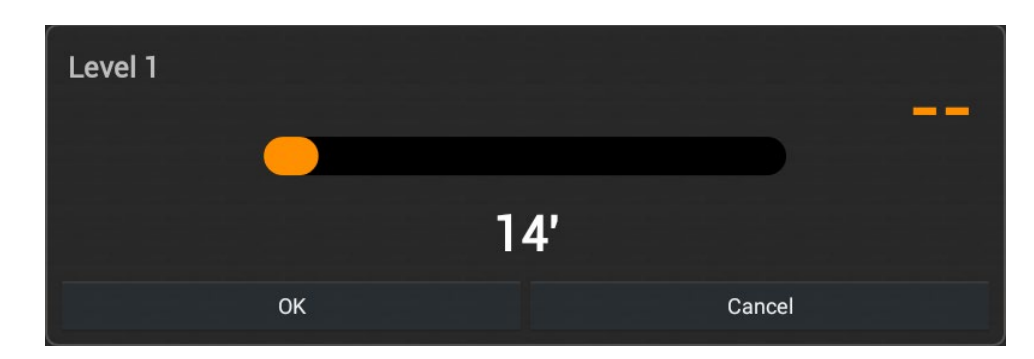

Ein Pop-up wird angezeigt, der nach und nach die beendete Stufe angibt.

## **9 • INTELLIGENTE MULTILEVEL ERKENNUNG**

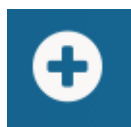

Beim Drücken des Symbols "+" bei Multilevel-Kochart, überprüft Naboo die Kompatibilität der Kochart von verschiedenen Speisen und schlägt Kocharten vor, die man gleichzeitig durchführen kann.

Kocharten, die man hinzufügen möchte, auswählen und das Symbol "ADD" drücken.

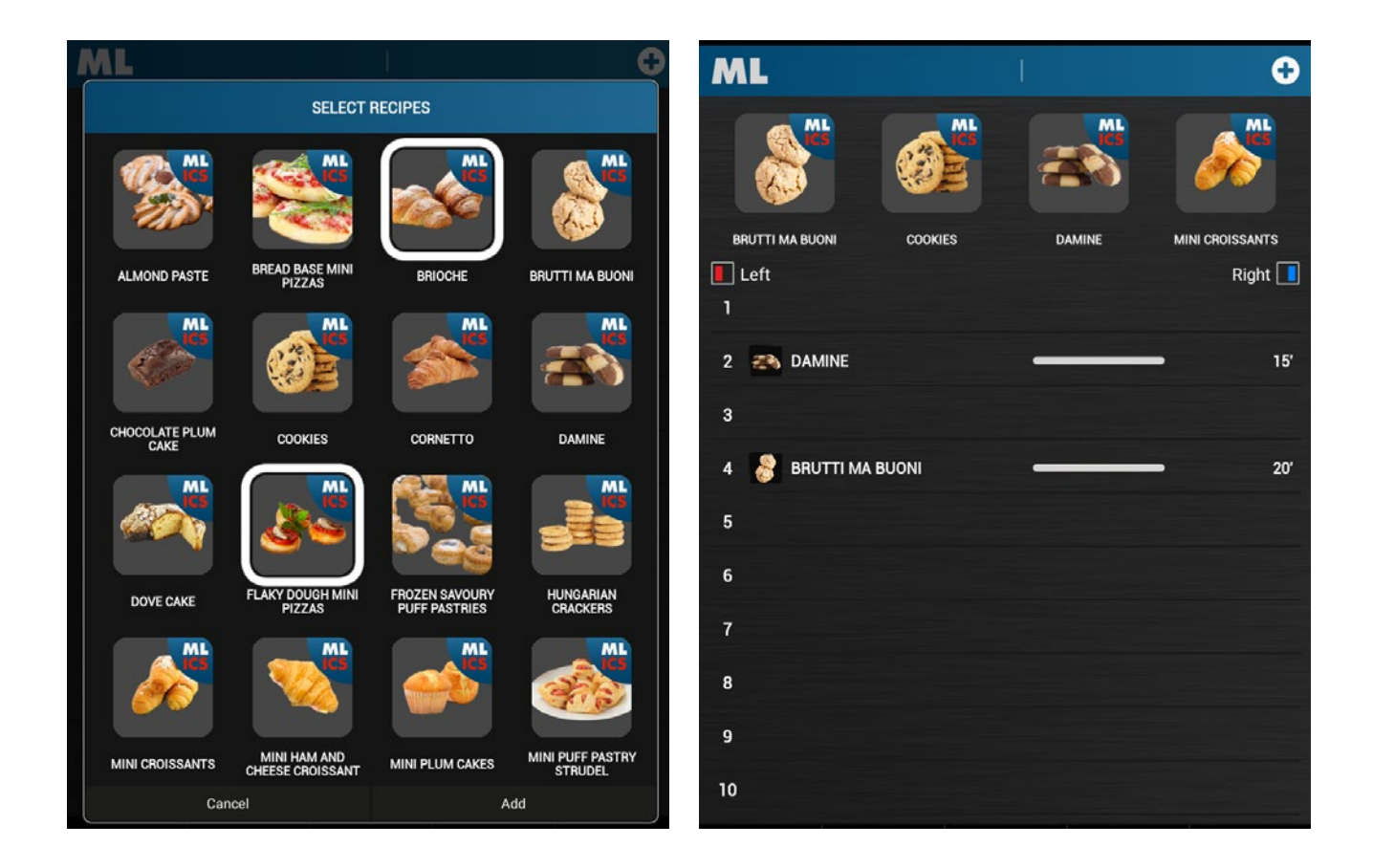

Wenn hinzugefügt, kann man die Kocharten auf die gewünschten Stufen schieben.

## **10 • AUFRUF EINER MULTILEVELDATEI**

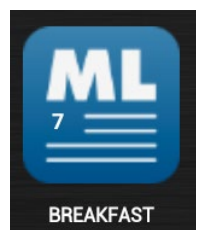

Das Symbol der gewünschten Multileveldatei auswählen.

Naboo startet, die Kocharten direkt zu den gewünschten Stufen verschieben

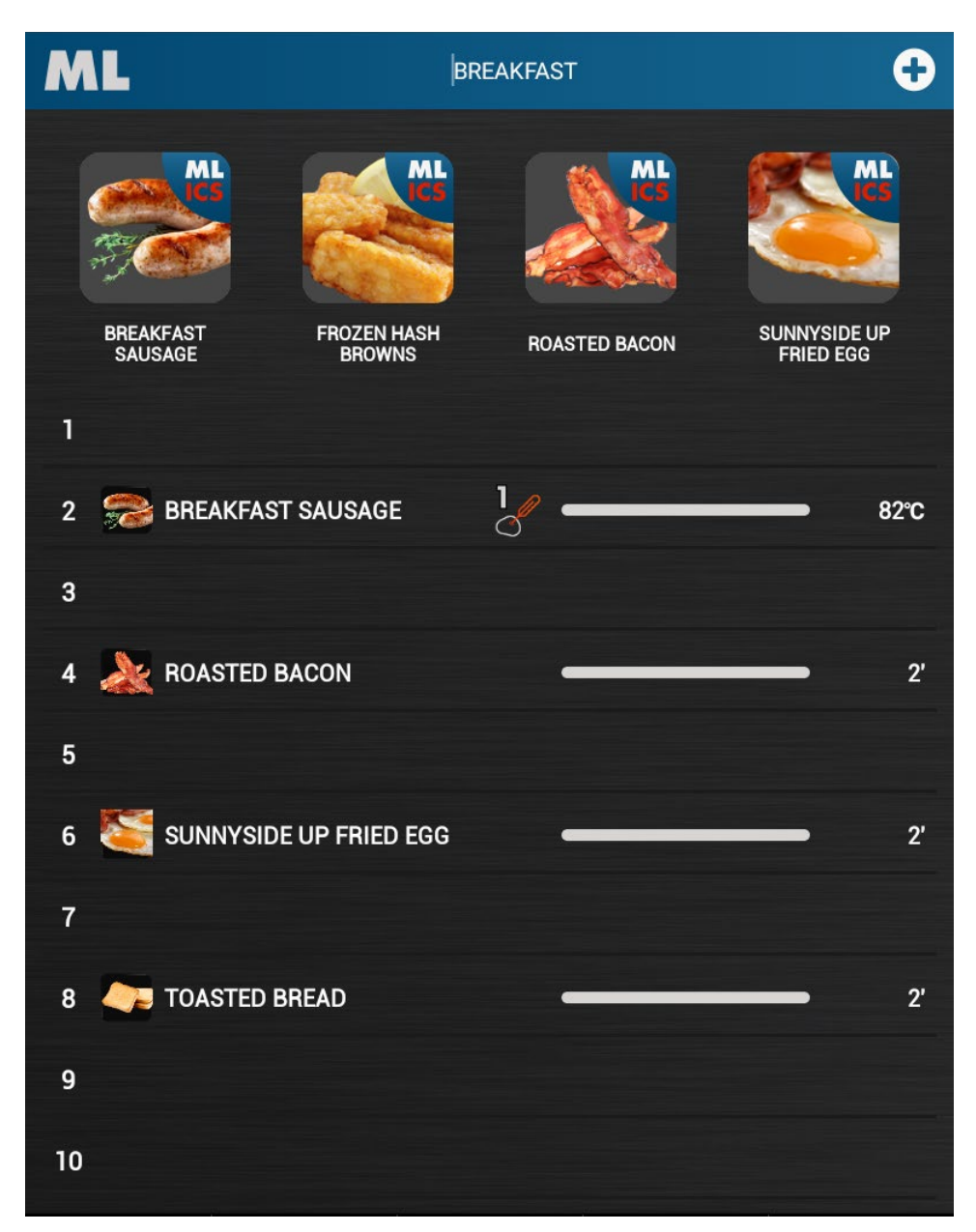

Ein Pop-up wird angezeigt, der nach und nach die beendete Stufe angibt.

#### ARTEN VERFÜGBARER REINIGUNGSSYSTEME

FÜR MODELLE, DIE AUF ARBEITSFLÄCHEN PLATZIERT WERDEN: 071/101/072/102/064/084

#### FLÜSSIGE REINIGUNGSMITTEL

FESTE REINIGUNGSMITTEL

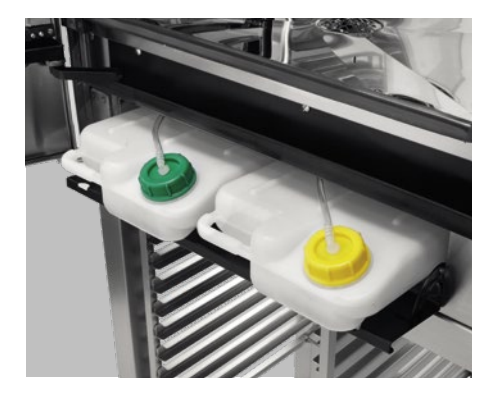

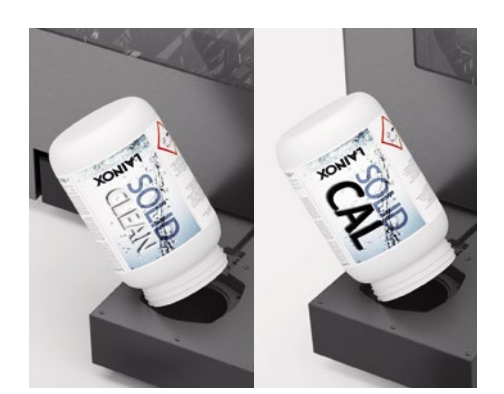

FÜR MODELLE, DIE AUF DEM BODEN PLATZIERT WERDEN: 201 / 202 / 154

AUSSCHLIESSLICH FLÜSSIGE REINIGUNGSMITTEL

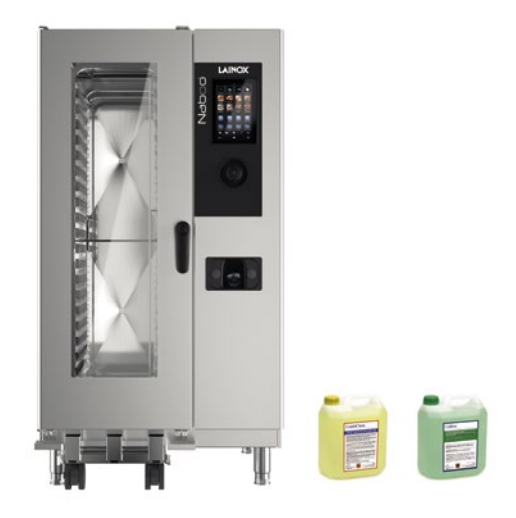

WICHTIG Ausschließlich das Reinigungsmittel COMBICLEAN und den Entkalker CALFREE oder vom Hersteller genehmigte Produkte verwenden.

22

#### START EINES REINIGUNGSPROGRAMMS

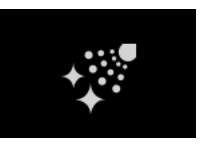

Auf das Symbol drücken, um die gewünschte Reinigung zu wählen.

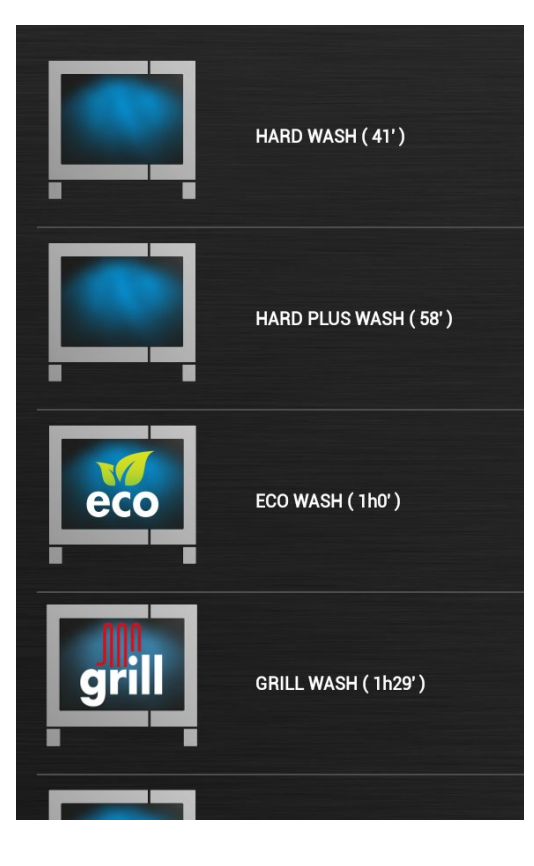

#### Naboo ist mit 7 Reinigungsprogrammen ausgestattet:

- **Manuell** (Einfacher Vorgang, der in kurzer Zeit eine sorgfältige Reinigung mit eingeschränktem Einsatz des Benutzers erlaubt).
- **Ausspülen** (Vorgang zum schnellen Abwaschen des Ofens, ohne das der Benutzer die Reinigung direkt durchnimmt).
- **Soft** (Reinigungsvorgang zur Beseitigung täglichen Schmutzes, ohne das der Benutzer die Reinigung direkt durchnimmt).
- **Hard** (Reinigungsvorgang zur Beseitigung normalen Schmutzes, ohne das der Benutzer die Reinigung direkt durchnimmt).
- Hard Plus (Reinigungsvorgang zur Beseitigung hartnäckigen Schmutzes, ohne das der Benutzer die Reinigung direkt durchnimmt).
- **ECO** (Reinigungsvorgang zur Beseitigung hartnäckigen Schmutzes, ohne das der Benutzer die Reinigung direkt durchnimmt).

Für eine erhebliche Einsparung von Wasser und Reinigungsmittel, mit einer leichten Verlängerung der Reinigungszeit.

• **GRILL** - Waschverfahren, das zum Entfernen hartnäckiger Verschmutzungen (z. B. Garen von Hähnchen) geeignet ist, ohne dass der Bediener direkt in die Reinigungsvorgänge eingreift.

Nach Auswahl der gewünschten Reinigung startet der Renigungsvogang.

Bei Ablagerung von hartnäckigen Schmutzresten auf dem in der unteren Mitte der Kochkammer liegenden Ablassfilter, sich um die Reinigung kümmern, um freies Ausströmen von Wasser und Reinigungsmittel zu gewährleisten.

Das Ende des Reinigungsprogramms wird von einem zyklischen Piepton bestimmt, sowie von einem Informations-Pop-up.

ANMERKUNG: Die Waschzeiten sind indikativ und hängen von den Gebrauchsbedingungen des Ofens ab.

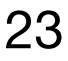

#### REINIGUNGSSSYSTEM MIT FLÜSSIGEN REINIGUNGSMITTELN

#### FÜLLSTANDSKONTROLLE REINIGUNGSMITTEL/ENTKALKER

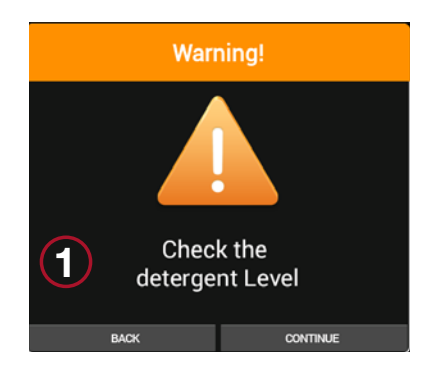

Falls das Reinigungsmittel für den gewünschten Reinigungsvorgang nicht ausreicht, erscheint am Display ein Pop-up, das darauf hinweist eine Sichtkontrolle des Füllstands des Reinigungsmittels/Entkalkers durchzuführen **(1)**.

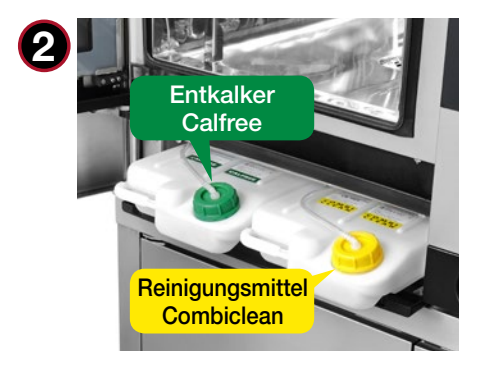

#### MODELLE, DIE AUF ARBEITSFLÄCHEN PLATZIERT WERDEN:

Die Tür des Ofens und die Klappe unterhalb der Garkammer öffnen und die in der Kartusche vorhandene Menge an Reinigungsmittel/ Entkalker kontrollieren **(2)**.

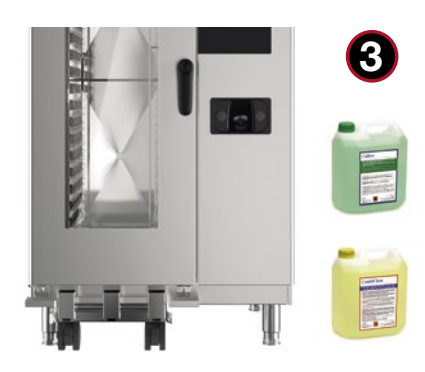

#### **MODELLE, DIE AM BODEN PLATZIERT WERDEN:** Die im Tank vorhandene Menge an Reinigungsmittel kontrollieren **(3)**.

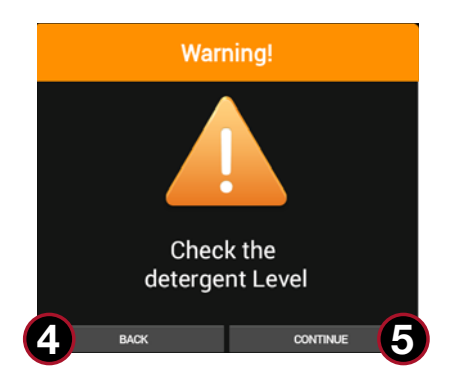

Wenn die Kartusche/der Tank leer ist, drücken Sie "ZURÜCK" (3) und tauschen Sie die Kartusche/den Tank entsprechend der Angaben im Kapitel "AUSTAUSCHEN DER KARTUSCHE MIT REINIGUNGSMITTEL/ENTKALKER" aus. Andernfalls drücken Sie "FORTFAHREN" (4), um mit dem Reinigungsvorgang fortzufahren.

#### REINIGUNGSSSYSTEM MIT FLÜSSIGEN REINIGUNGSMITTELN

#### ERSETZEN DER KARTUSCHE/DES TANKS MIT REINIGUNGSMITTEL/ENTKALKER

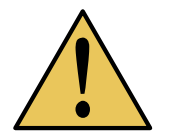

#### INDIVIDUELLE VORSICHTSMASSNAHMEN

Das Einwirken auf Haut und Augen vermeiden, indem angemessene Schutzkleidung und Handschuhe der Kategorie I getragen werden (Norm EN 374). Das Einatmen von Dämpfen oder Stäuben des Produkts vermeiden.

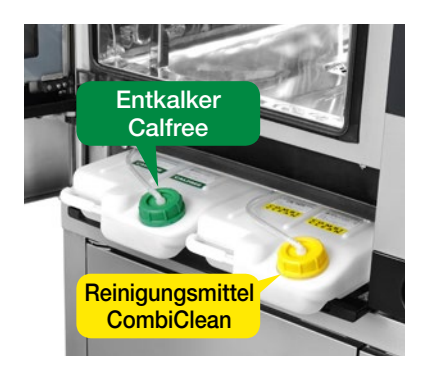

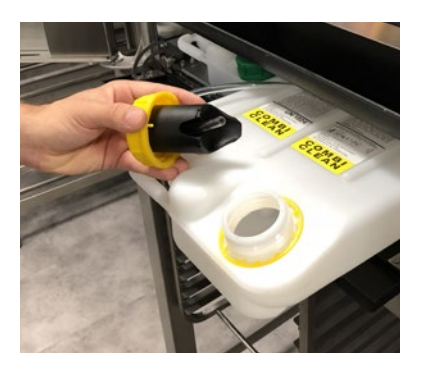

#### **HINWEIS:**

Die Kartusche des Entkalkers "CALFREE" ist mit einem GRÜNEN Deckel versehen

Die Kartusche des Reinigungsmittels "COMBICLEAN" hat einen GELBEN Deckel.

**MODELLE, DIE AUF ARBEITSFLÄCHEN PLATZIERT WERDEN:** Die Tür des Ofens und die Klappe unter der Garkammer öffnen, den Deckel der leeren Kartusche abschrauben und die Kartusche entnehmen (zu 100 % recycelbar).

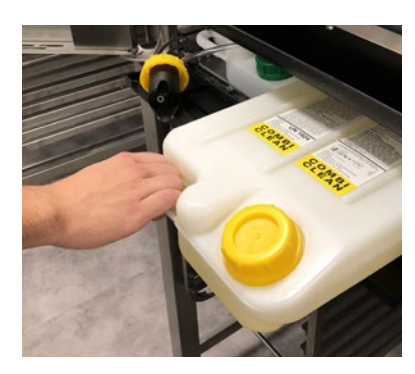

Die neue Kartusche an der dafür vorgesehenen Stelle im Ofen einsetzen.

WICHTIG: Bevor Sie den Deckel öffnen sollten Sie warten, bis sich die Flüssigkeit stabilisiert hat.

Achten Sie darauf, dass Sie die Kartuschen von COMBICLEAN und CALFREE nicht vertauschen.

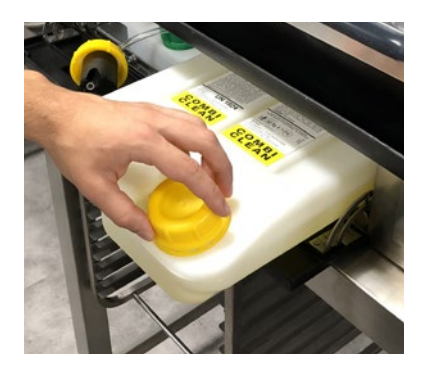

Den Deckel der neuen Kartusche abnehmen.

#### REINIGUNGSSSYSTEM MIT FLÜSSIGEN REINIGUNGSMITTELN

#### ERSETZEN DER KARTUSCHE/DES TANKS MIT REINIGUNGSMITTEL/ENTKALKER

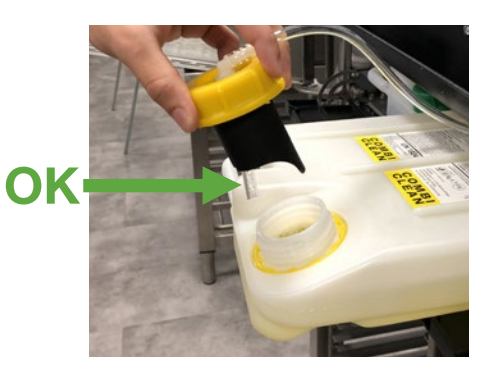

Den Deckel mit dem Absaugsystem einsetzen (**GELB** für das Reinigungsmittel **COMBICLEAN** und **GRÜN** für den Entkalker **CALFREE**) und dabei darauf achten, dass der transparente Schlauch zum Absaugen des Reinigungsmittels wie in der Abbildung dargestellt zur Vorderseite der Kartusche hin ausgerichet ist.

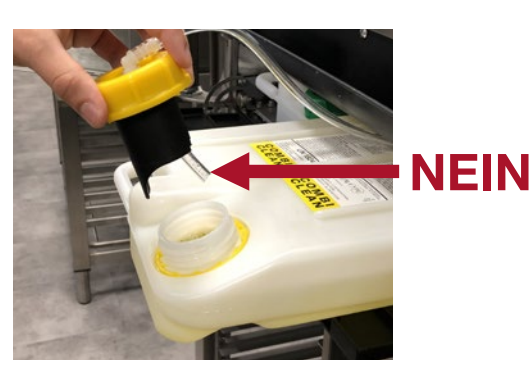

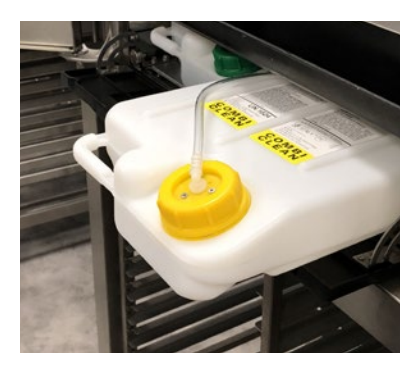

Den Deckel gut verschließen.

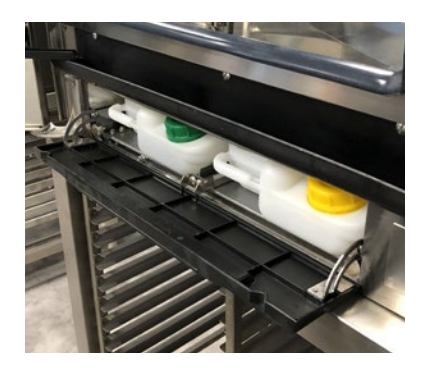

Die Kartusche wieder an der vorgesehenen Stelle einsetzen und die Klappe sowie die Tür des Ofens schleißen.

#### REINIGUNGSSSYSTEM MIT FLÜSSIGEN REINIGUNGSMITTELN

#### ERSETZEN DER KARTUSCHE/DES TANKS MIT REINIGUNGSMITTEL/ENTKALKER

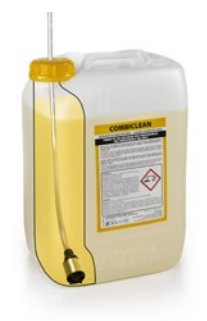

#### MODELLE, DIE AM BODEN PLATZIERT WERDEN:

Den Deckel des neuen Tanks abnehmen und das Röhrchen mit dem Deckel (**GELB** für das Reinigungsmittel **COMBICLEAN** und **GRÜN** für das Entkalkungsmittel **CALFREE**) einführen, dabei darauf achten, dass das Röhrchen den Boden des Tanks berührt und den Deckel gut verschließen.

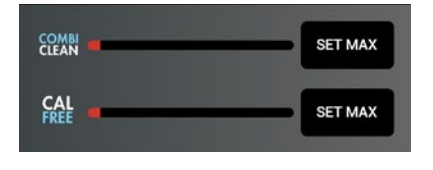

Am Display des Ofens die Taste "SET MAX" für COMBICLEAN oder CALFREE drücken.

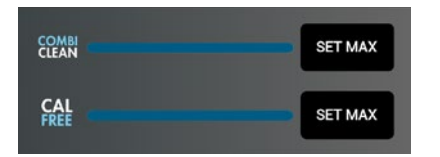

Der blaue Balken an der Anzeige ist voll.

Das gewünschte Reinigungsprogramm auswählen, um den Reinigungsvorgang zu starten.

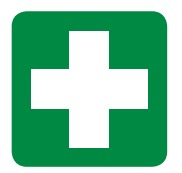

#### WARNUNGEN

Bei Kontakt des Reinigungsmittels mit der Haut: Die Haut unter fließendem Wasser mit Seife sorgfältig reinigen. Sollte die Reizung weiterhin bestehen, ist ein Arzt aufzusuchen.

Bei Kontakt mit den Augen: Die Augen unverzüglich und gründlich mit Wasser spülen. Einen Arzt aufsuchen.

**Bei Einatmen:** Die betroffene Person in einen nicht kontaminierten Raum bringen. Künstlich beatmen und falls notwendig einen Notruf absetzen.

**Bei Verschlucken:** Es ist unverzüglich ein Arzt aufzusuchen. Dem Arzt das Sicherheitsdatenblatt des verschluckten Produkts zeigen, das sich im Inneren des Startersets jedes Geräts befindet.

#### REINIGUNGSSSYSTEM MIT FESTEN REINIGUNGSMITTELN

Wenn im Zuge der Auswahl eines Reinigungsprogrammes nicht genügend Reinigungsmittel zur Durchführung des gewählten Reinigungsprogramms vorhanden ist, wird das Verfahren zur Nachfüllung des Reinigungsmittels Solid Clean gefordert.

#### VERFAHREN ZUR NACHFÜLLUNG DES REINIGUNGSMITTELS SOLID CLEAN

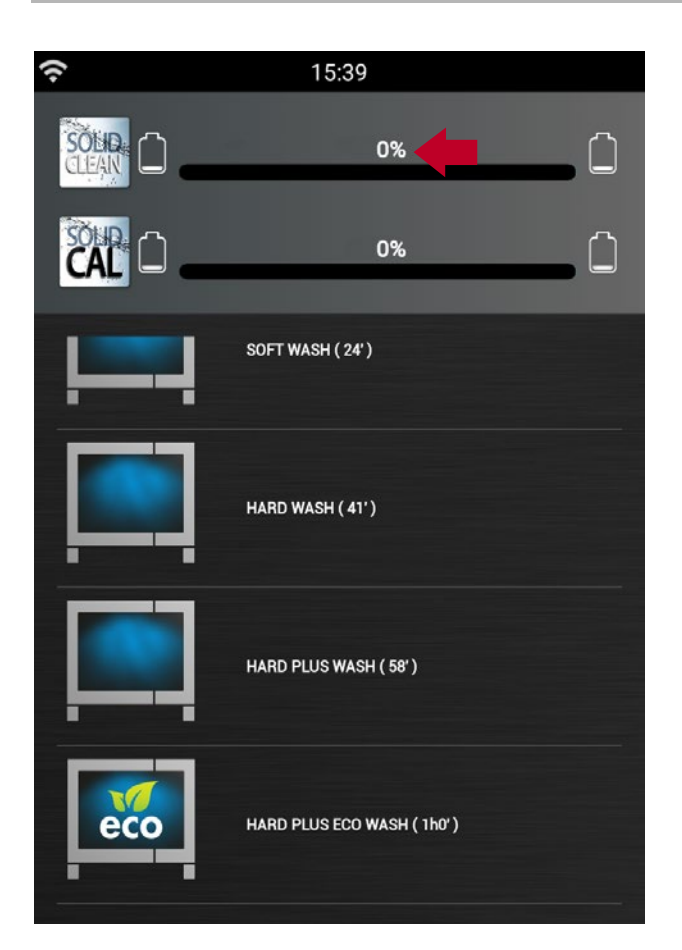

Wählen Sie das gewünschte Reinigungsprogramm aus. Wenn nicht genügend Reinigungsmittel zur Durchführung der Reinigung vorhanden ist, erscheint ein Dialogfenster, indem die Nachfüllung des Reinigungsmittels Solid Clean gefordert wird.

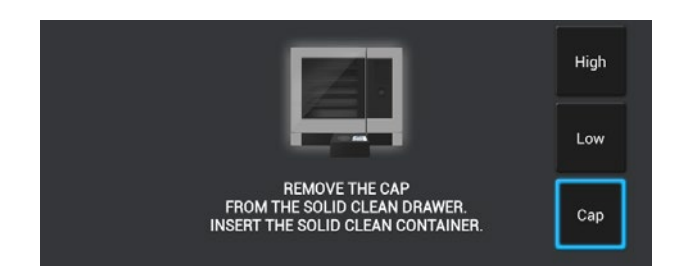

Öffnen Sie die Lade und entfernen Sie die Kappe der Solid Clean Lade.

Drehen Sie den Verschluss des Solid-Clean-Behälters herunter und schrauben Sie das Gefäß auf die Lade.

Drücken Sie OK.

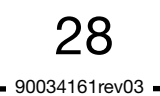

#### **REINIGUNGSSSYSTEM MIT FESTEN REINIGUNGSMITTELN**

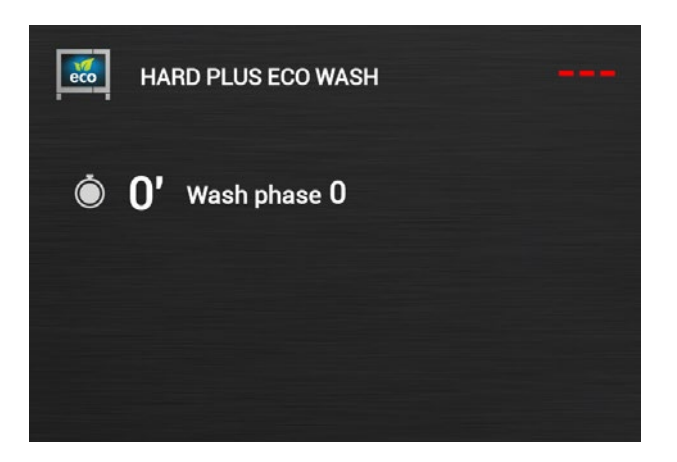

Die Prozedur zur Nachfüllung des Reinigungsmittels und die Reinigung werden gestartet.

Warten Sie ab, bis die Prozedur abgeschlossen ist.

#### WICHTIG SOLID-CLEAN-GEFÄSS NICHT ENTFERNEN.

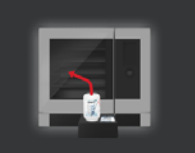

REMOVE THE SOLID CLEAN CONTAINER. CLEAN THE SEAT OF THE CONTAINER. RINSE THE CAP UNDER THE TAP. SCREW THE CAP ON THE SOLID CLEAN DRAWER. Wenn die Nachfüllung des Reinigungsmittels abgeschlossen ist, können Sie den Solid-Clean-Behälter entfernen. Reinigen Sie den Sitz des Deckels in der Lade und spülen Sie den Deckel gründlich ab.

Schrauben Sie den Reinigungsmitteldeckel der Lade wieder an.

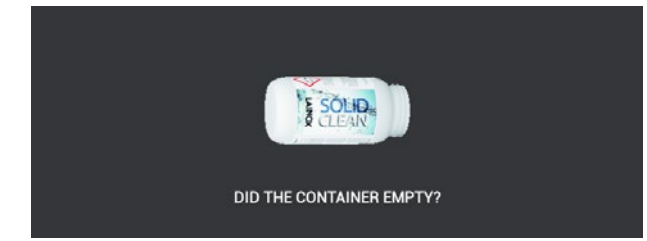

#### Wurde der Solid-Clean-Behälter entleert?

Drücken Sie auf "**JA**", wenn der Behälter ordnungsgemäß entleert wurde. Die Nachfüll-Prozedur des Reinigungsmittels wird abgeschlossen.

Drücken Sie auf "**NEIN**", wenn der Behälter nicht ordnungsgemäß entleert wurde.

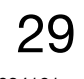

#### REINIGUNGSSSYSTEM MIT FESTEN REINIGUNGSMITTELN

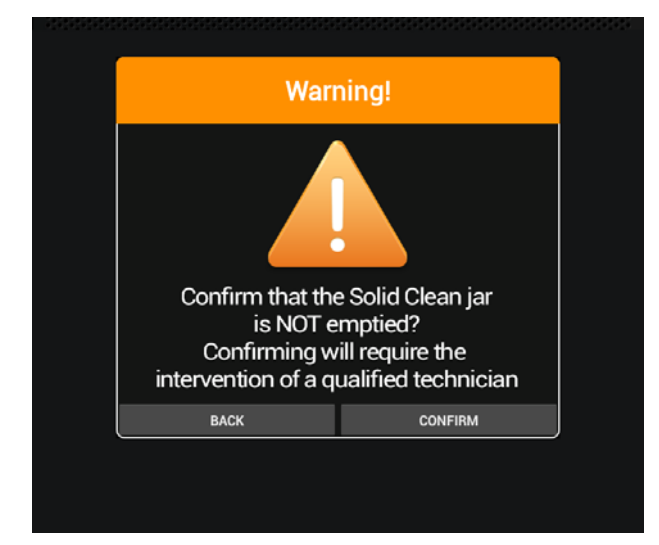

Wenn das Gefäß des Solid Clean nicht ordnungsgemäß entleert wurde, wurde die Nachfüllprozedur des Reinigungsmittels nicht ordnungsgemäß abgeschlossen. Zur Bestätigung der Wahl drücken Sie auf "**BESTÄTIGEN**" oder die Taste "ZURÜCK", um Ihre Auswahl zu ändern.

#### ACHTUNG

WENN SIE IHRE WAHL BESTÄTIGEN, MUSS DER TECHNISCHE KUNDENDIENST EINGREIFEN.

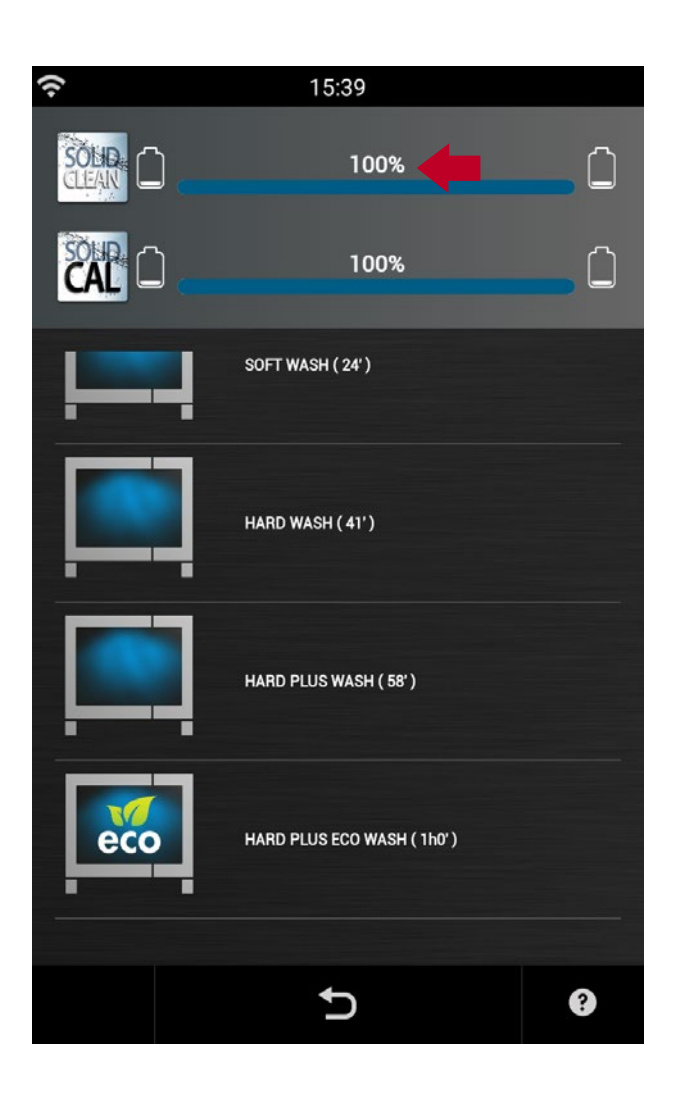

Wenn die Nachfüllprozedur des Reinigungsmittels abgeschlossen ist, wird das Niveau auf 100% eingestellt.

#### REINIGUNGSSSYSTEM MIT FESTEN REINIGUNGSMITTELN

Wenn im Zuge des CALOUT-Verfahrens zu wenig Kalkschutzmittel für die geforderte Prozedur vorhanden ist, wird das Nachfüllen des Kalkschutzmittels Solid Cal gefordert.

#### NACHFÜLLVERFAHREN DES KALKSCHUTZMITTELS SOLIDCAL

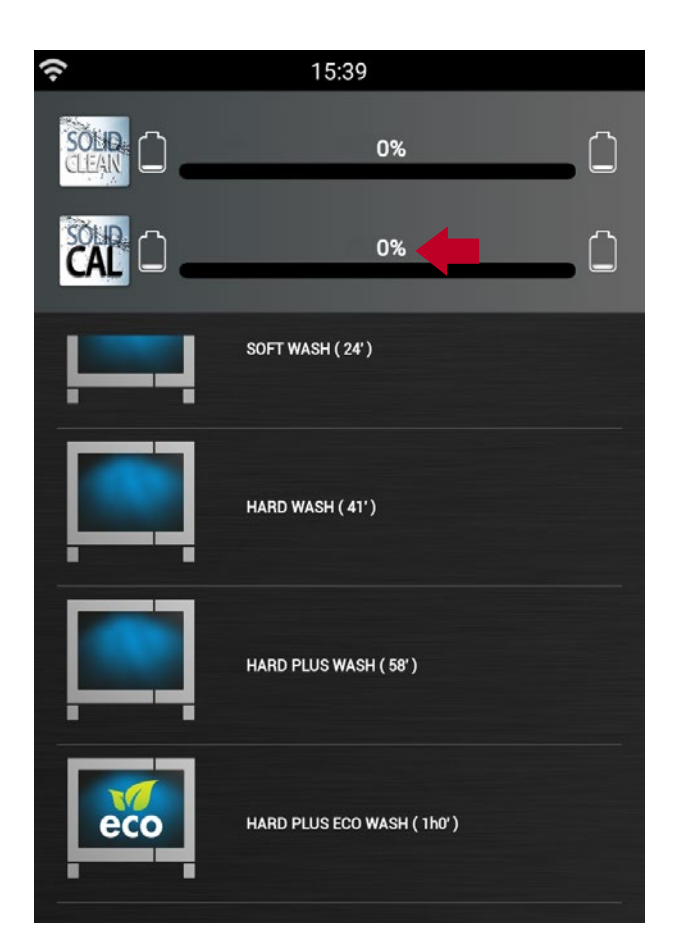

Wählen Sie **CALOUT** oder die gewünschte **Reinigung + CALOUT** aus. Wenn nicht genügend Kalkschutzmittel zur Durchführung des Reinigungsprogramms vorhanden ist, erscheint ein Fenster indem das Nachfüllen des Kalkschutzmittels Solid Cal gefordert wird.

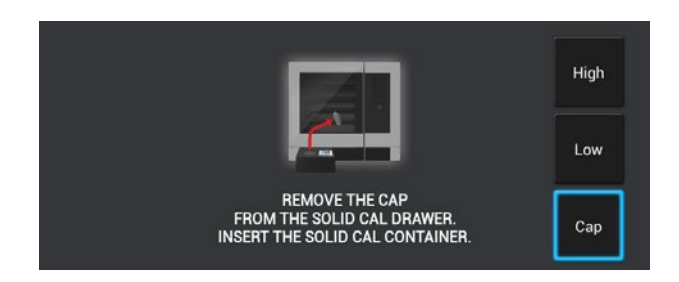

Öffnen Sie die Lade und entfernen Sie die Kappe der Solid Cal Lade.

Drehen Sie den Verschluss des Solid-Cal-Behälters herunter und schrauben Sie das Gefäß auf die Lade.

Drücken Sie OK.

#### REINIGUNGSSSYSTEM MIT FESTEN REINIGUNGSMITTELN

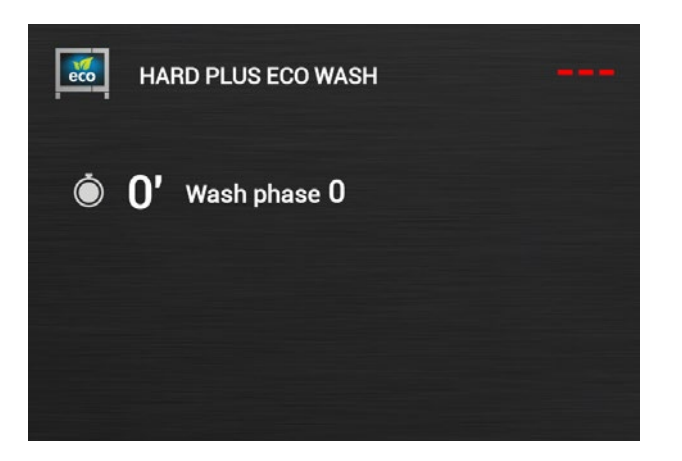

Die Prozedur zum Nachfüllen des Kalkschutzmittels und das Reinigungsprogramm werden gestartet.

Warten Sie ab, bis die Prozedur abgeschlossen ist.

WICHTIG SOLID-CAL-GEFÄSS NICHT ENTFERNEN.

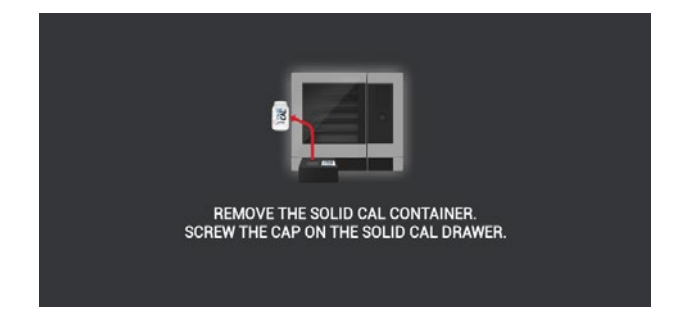

Wenn das Nachfüllen des Kalkschutzmittels abgeschlossen ist, können Sie den Solid-Cal-Behälter entfernen. Schrauben Sie den Reinigungsmitteldeckel der Lade wieder an.

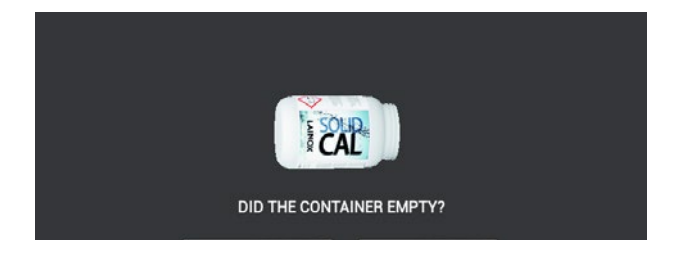

#### Wurde der Solid-Cal-Behälter entleert?

Drücken Sie auf "**JA**", wenn der Behälter ordnungsgemäß entleert wurde. Die Nachfüll-Prozedur des Kalkschutzmittels wird abgeschlossen.

Drücken Sie auf "**NEIN**", wenn der Behälter nicht ordnungsgemäß entleert wurde.

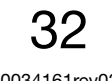

#### **REINIGUNGSSSYSTEM MIT FESTEN REINIGUNGSMITTELN**

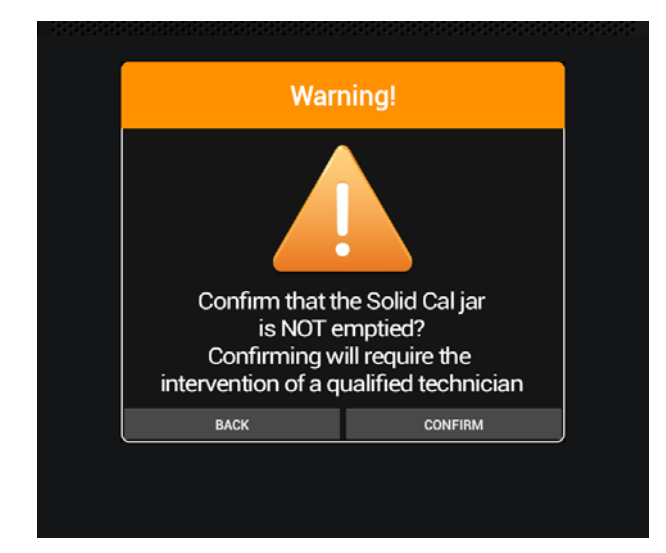

Wenn das Gefäß des Solid Cal nicht ordnungsgemäß entleert wurde, wurde die Nachfüllprozedur des Kalkschutzmittels nicht ordnungsgemäß abgeschlossen. Zur Bestätigung der Wahl drücken Sie auf "**BESTÄTIGEN**" oder die Taste "ZURÜCK", um Ihre Auswahl zu ändern.

#### ACHTUNG

WENN SIE IHRE WAHL BESTÄTIGEN, MUSS DER TECHNISCHE KUNDENDIENST EINGREIFEN.

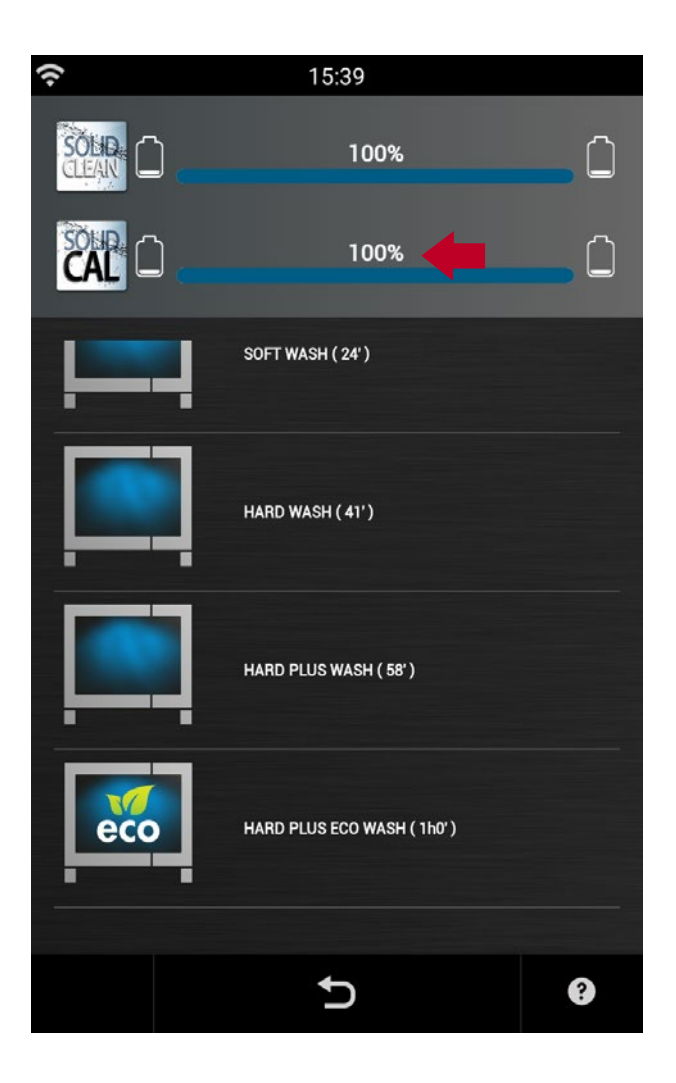

Wenn die Nachfüllprozedur des Reinigungsmittels abgeschlossen ist, wird das Niveau auf 100% eingestellt.

## 12 • CALOUT

Naboo ist in der Lage die Betriebsstunden des Dampfgenerators zu zählen. Dadurch kann das Gerät den Bediener informieren, wann ein Kalk-Reinigungszyklus des Dampfgenerators über den **CALOUT** Sonderzyklus aktiviert werden muss.

#### DIE WICHTIGSTEN WARNMELDUNGEN

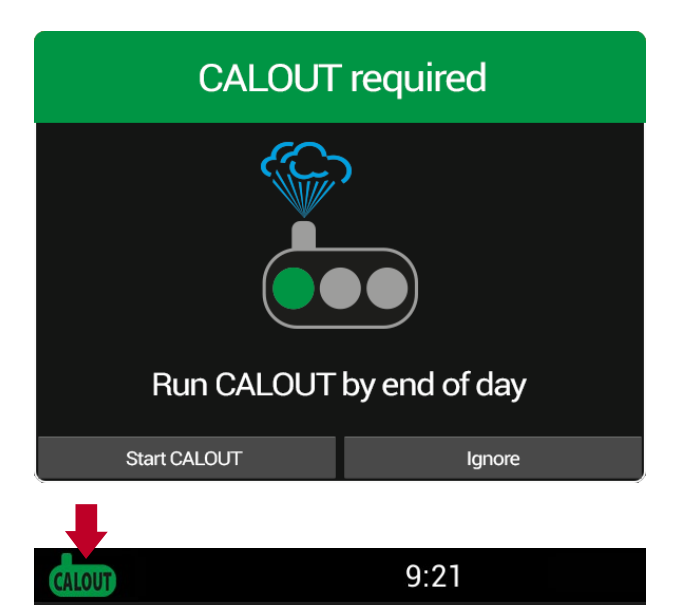

Wenn ein **CALOUT** durchgeführt werden muss, erscheint folgendes Dialogfenster "**CALOUT bis Ende des Tages durchführen**". Drücken Sie auf "**CALOUT starten**" (siehe nachstehenden Paragraf), um den **CALOUT** sofort zu starten oder auf "**Ignorieren**", um den Vorgang zu einem späteren Zeitpunkt (zum Beispiel: am Ende des Tages) durchzuführen.

Durch Drücken auf "**Ignorieren**" verschwindet das Dialogfenster und am linken oberen Rand erscheint ein grünes Hinweissymbol. Drücken Sie auf das Symbol und das Dialogfenster erscheint erneut (Beispiel für **CALOUT** am Endes des Tages ausführen).

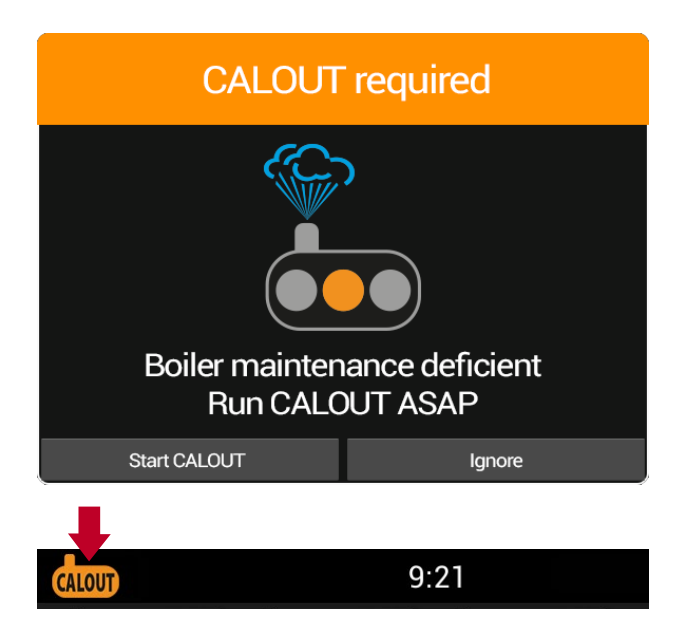

Wenn das **CALOUT** nicht bis Ende des Tages ausgeführt worden ist, erscheint am nächsten Tag folgende Meldung: "**Mangelhafte Kesselwartung, CALOUT so bald wie möglich durchführen**".

Drücken Sie auf "**CALOUT starten**" (siehe nachstehenden Paragraf), um den **CALOUT** sofort zu starten oder auf "**Ignorieren**", um den Vorgang zu einem späteren Zeitpunkt (zum Beispiel: am Ende des Tages) durchzuführen.

Durch Drücken auf "**Ignorieren**" verschwindet das Dialogfenster und am linken oberen Rand erscheint ein oranges Hinweissymbol. Drücken Sie auf das Symbol, um das Dialogfenster erneut zu öffnen (Beispiel für **CALOUT** am Ende des Tages ausführen).

## 12 • CALOUT

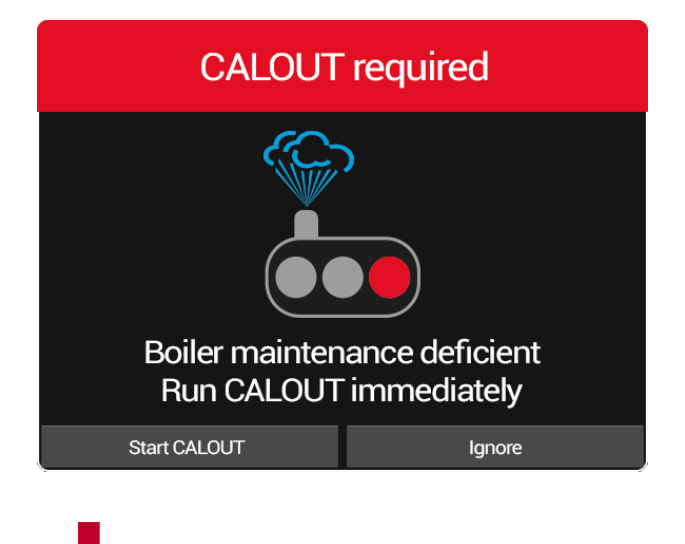

9:21

Wenn Sie den **CALOUT** nicht durchführen und das maximale Wartungsintervall erreicht ist, erscheint folgende Meldung: "**Mangelhafte Kesselwartung**, **CALOUT** sofort durchführen".

Drücken Sie auf "**CALOUT starten**" (siehe nachstehenden Paragraf), um den **CALOUT** sofort zu starten.

Durch Drücken auf "Ignorieren" verschwindet

das Dialogfenster und am linken oberen Rand erscheint ein rotes Hinweissymbol. Drücken Sie auf das Symbol, um das Dialogfenster

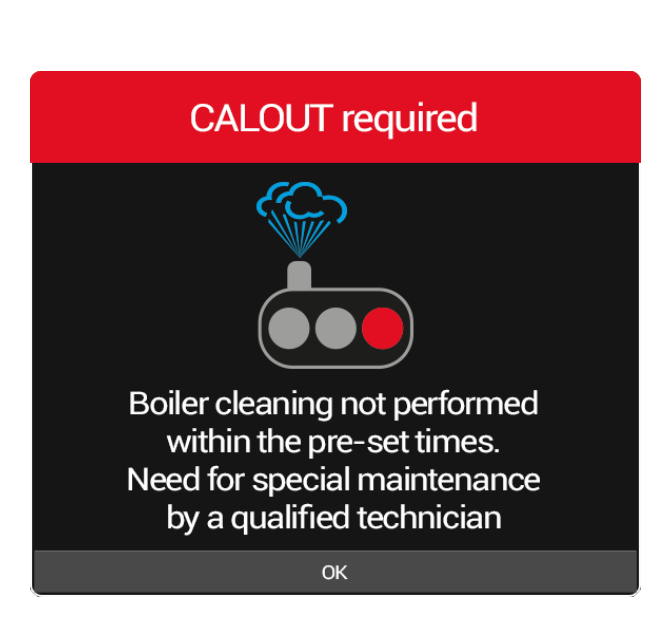

#### ACHTUNG

erneut zu öffnen

Wenn Sie auf "Ignorieren" drücken und das maximale Wartungsintervall erreicht ist, erscheint bei jeder täglichen Inbetriebnahme folgendes Dialogfenster: "Die regelmäßige Wartung des Kessels wurde nicht innerhalb des festgesetzten Zeitraums durchgeführt. Es ist eine außerordentliche Wartung seitens eines befugten Technikers notwendig".

Naboo funktioniert weiterhin. Die **CALOUT**-Funktion wird deaktiviert. Es ist der Eingriff des technischen Kundendienstes so schnell wie möglich notwendig, um die **CALOUT**-Funktion wieder zu aktivieren.

## 12 • CALOUT

#### DURCHFÜHRUNG DER CALOUT-PROZEDUR

| CALOUT required          |        |  |
|--------------------------|--------|--|
|                          |        |  |
| Run CALOUT by end of day |        |  |
| Start CALOUT             | Ignore |  |

Wenn ein **CALOUT** durchgeführt werden muss, erscheint folgendes Dialogfenster "**CALOUT bis Ende des Tages durchführen**". Drücken Sie auf "**CALOUT starten**":

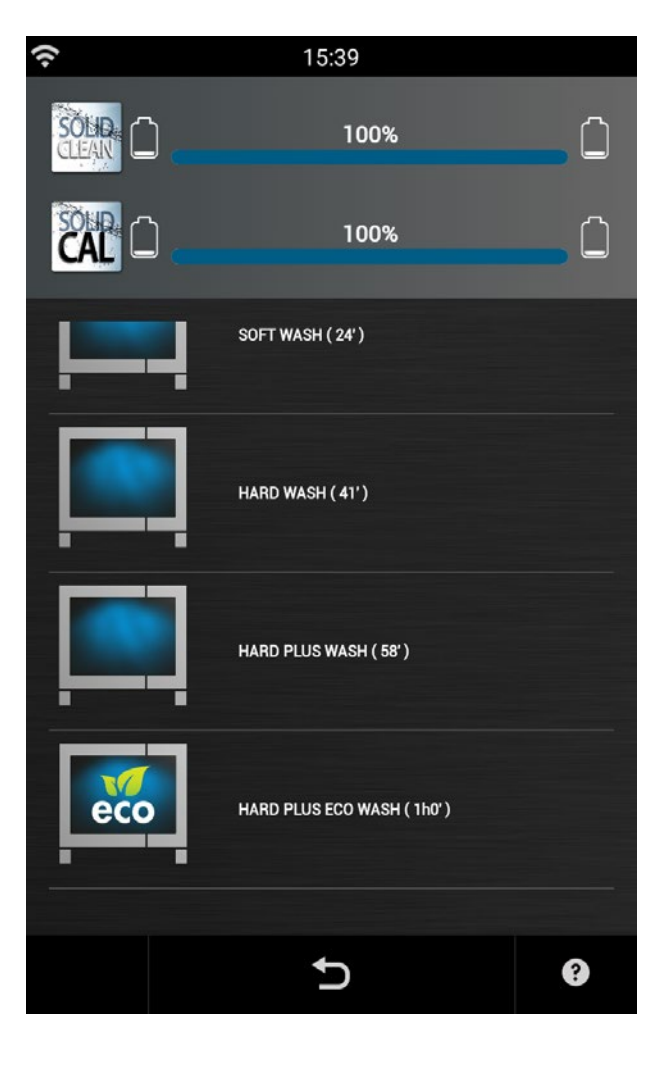

Wählen Sie **CALOUT** oder die gewünschte **Reinigung + CALOUT** aus und der Reinigungsvorgang wird gestartet.

Das Ende des Waschvorgangs wird durch einen kontinuierlich wiederkehrenden Piepston und durch das Erscheinen eines Informationsfensters angezeigt.

Wenn sich hartnäckiger Schmutz am Abflussfilter, der sich am Boden im Zentrum der Kochkammer befindet, ablagert, müssen Sie dafür sorgen, dass das Wasser und das Reinigungsmittel ordnungsgemäß abfließen können.
### **13 • PROGRAMMIERUNG**

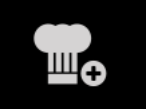

Das Symbol drücken, um ein neues manuelles, multilevel Programm zu erstellen, oder ein vorhandenes Programm zu modifizieren.

#### **EINSTELLUNG EINES MANUELLEN PROGRAMMS**

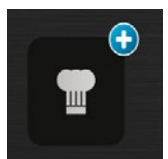

Das Symbol drücken, um ein neues manuelles Programm zu erstellen.

Wie bei Einstellung einer manuellen Kochart vorgehen.

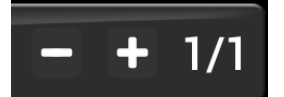

Um einen Zyklys hinzuzufügen, "+ " drücken und die nachfolgenden Zyklen wie bei manueller Kochart bis zur Programmbeendung einstellen.

#### **EINSTELLUNG EINES MULTILEVEL PROGRAMMS**

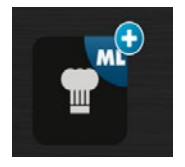

Das Symbol drücken, um ein neues Multileve-Programm zu erstellen.

Wie bei Einstellung einer manuellen Multilevel-Kochart vorgehen.

#### EIN VORHANDENES PROGRAMM MODIFIZIEREN

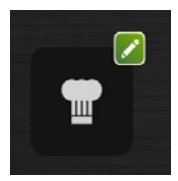

Das Symbol drücken, um ein vorhandenes Programm zu modifizieren.

Nach dem zu modifizierenden Programm suchen, indem man mindestens einen Teil des Programmnamens eingibt.

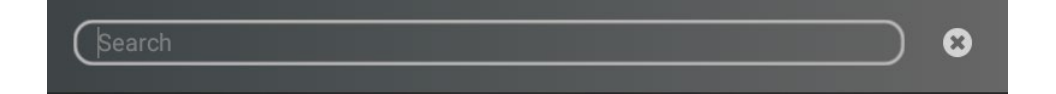

Eines der Ergebnisse wählen, um mit der Änerdung fortzufahren.

# **13 • PROGRAMMIERUNG**

#### SPEICHERUNG EINES PROGRAMMS

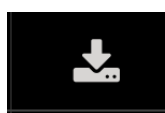

Auf das Symbol drücken, um auf die Spericherungsseite des Programms zu gelangen.

• Den Programmnamen einstellen (mindestens 3 Zeichen)

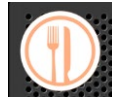

• Ds Programmsymbol einstellen, indem man auf das Symbol drückt un einen der vorgeschlagenen auswählt.

- Folgende Zusatzinformationen einstellen:
- Kontext: Informationen bezüglich der Rezepte, Saisonbedingtheit, Herkunft, Geschichte des Gerichts.
- Zutaten: Im Detail aufgelistete Zutaten und Mengen.
- Vorgehensweise: Die detaillierte Darstellung, wie man ein Rezept realisiert, schrittweise.
- Zubehör: Die detaillierte Darstellung, wie man ein Rezept realisiert, schrittweise.
- Präsentation: Prasentationsbild des fertigen Gerichts.

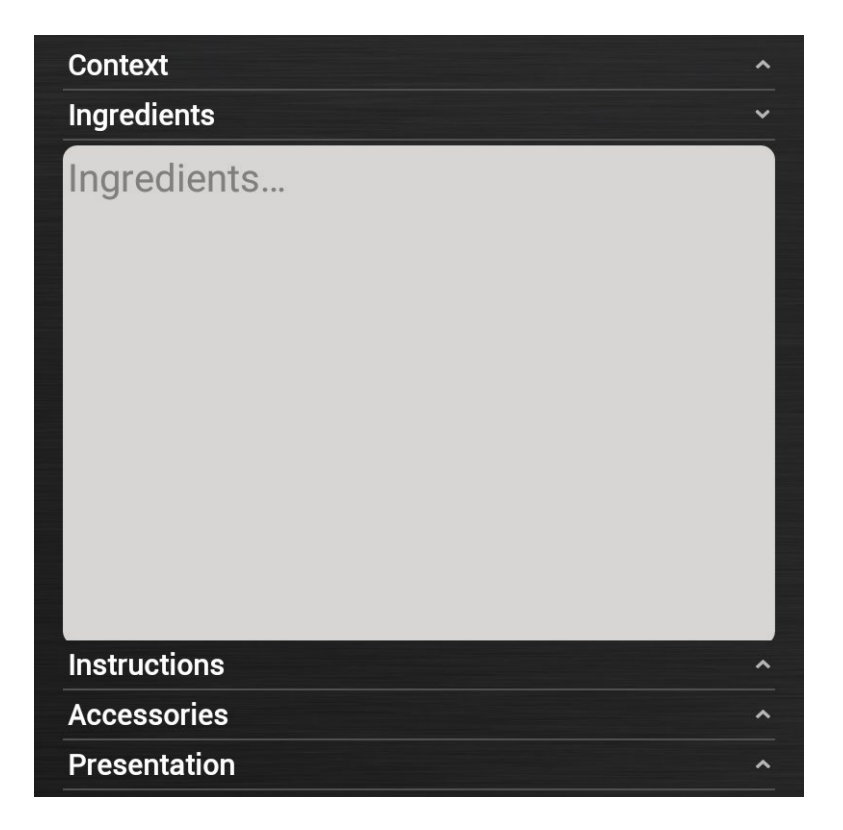

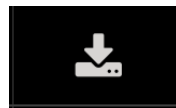

• Auf das Symbol "SALVA" drücken, umd as programm zu speichern.

**38** 90034161rev03

### 14 • MY NABOO

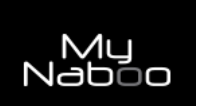

Auf das Symbol drucken, um auf **My Naboo** zu gelangen.

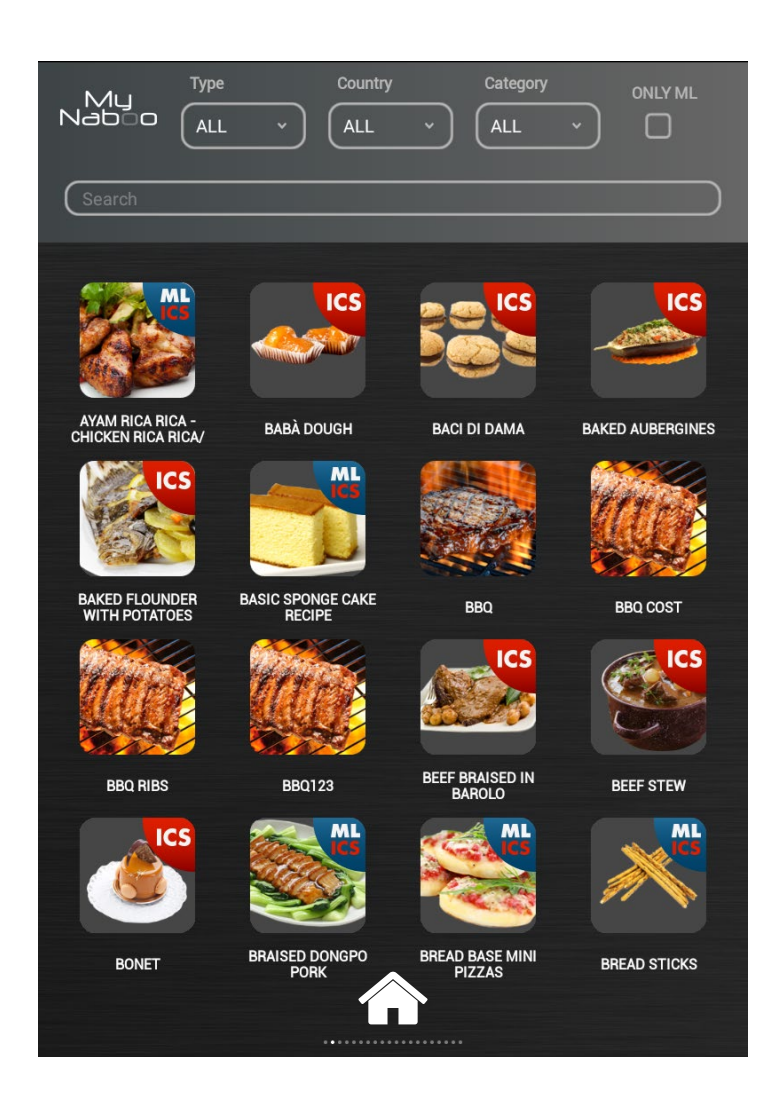

#### My Naboo ist das Archiv aller Kochprogramme von Naboo.

Von My Naboo aus ist es möglich, alle in Naboo beinhaltete Programme zu bedienen.

Beim Auswählen eines Programms ist es möglich, alle Informationen bezüglich des Programms und der entsprechenden Kochphasen zu veranschaulichen.

| PHASES |      |       |      |           |       |
|--------|------|-------|------|-----------|-------|
| CYCLES | MODE | 1     | Ċď   | AUTOCLIMA | x     |
| 1      |      | 150°c | 60°C | 70%       | ••••• |
| 2      |      | 160°c | 75℃  | 30%       | ••••• |
| 3      |      | 180℃  | 90°C | 0%        | ••••• |

![](_page_38_Picture_8.jpeg)

![](_page_38_Picture_9.jpeg)

# 14 • MY NABOO

#### PROGRAMMSUCHE

| My<br>Naboo | Type | Country | Category |  |
|-------------|------|---------|----------|--|
| Search      |      |         |          |  |

In My Naboo Kann ich Programme suchen bezüglich:

• Namen: indem den zu suchenden Text in das entsprechende Feld eingebe.

• **Typ**: indem man zwischen den vorhandenen Werten wählt (Beispiel: Nudeln, Fleisch, Gemüse, Fisch, Skomegrill, Nachtkochen, Feinbäckerei, usw.).

• Land: indem man zwischen den vorhandenen Werten wählt (Beispiel: International, Italien, Deutschland, Österreich, Frankreich, Russland, usw.).

• Art: indem man zwischen den vorhandenen Werten wählt (Beispiel: Schnellkochen, Grill kochen, Finger Food, Fast Food, Happy Hour, usw.).

• Multilevel: auf das Symbol "ONLY ML" drücken, um ausschliesslich Multilevelprogramme zu sehen.

#### PROGRAMMERGÄNZUNG AUF DER STARTSEITE

![](_page_39_Picture_10.jpeg)

Um eine Programm auf die Hauptseite von Naboo hinzuzufügen, das Programm auf das Symbol "**HOME**" schieben.

Das Programm ist nun aud der Hautseite von Naboo erhältlich.

#### ANMERKUNG:

Bei Löschen eines Programms von der Startseite von Naboo, wird dies nicht in **My Naboo** gelöscht. Alle Programme auf der Hauptseite von Naboo sind Links zu den Programmen von **My Naboo**.

#### **VORWORT:**

Die Bedingungen, um auf die Funktionen **Cloud von Naboo** zuzugreifen, sind die folgenden: Software-Version **3.01/27** oder nachfolgende WLAN-Verbindung mit Internetzugriff

Anmeldung eines Accounts um auf die Cloud zuzugreifen.

#### **ÜBERPRÜFUNG DER SOFTWARE-VERSION**

![](_page_40_Picture_5.jpeg)

#### Das Symbol drücken, um auf die Einstellungen von Naboo zuzugreifen.

![](_page_40_Picture_7.jpeg)

Die Version der Software überprüfen, die im unteren linken Teil des Displays angegeben ist. Wenn es eine Version vor der 3.01/27 ist, muss zuerst die Software mit einem USB-Stick aktualisiert werden (beim Technischen Kundendienst anzufordern).

#### **AKTIVIERUNG DER WLAN-VERBINDUNG**

![](_page_41_Picture_2.jpeg)

Das Symbol drücken, um auf die Einstellungen von Naboo zuzugreifen.

![](_page_41_Picture_4.jpeg)

Das Symbol "**WLAN-Einstellungen**" drücken, um auf die Aktivierung und Verfügbarkeit der WLAN-Verbindung zu kontrollieren.

![](_page_41_Picture_6.jpeg)

Das Symbol **(1)** drücken und auf ON stellen, um die WLAN-Verbindung von Naboo zu aktivieren.

Eines der WLAN-Netze (2) auswählen, die auf dem Bildschirm angezeigt werden.

Bei mehreren gleichartigen Netzen das mit dem besten Signal auswählen.

Das Passwort des WLANs eingeben, falls dieses verlangt wird.

Press the cone (3) to test the connection and check the proper operation.

Nach der Auswahl des WLAN-Netzes das Symbol "Back" (4) drücken.

#### ANMELDUNG DES CLOUD-ACCOUNTS

![](_page_42_Picture_2.jpeg)

Das Symbol drücken, um auf die Einstellungen von Naboo zuzugreifen.

![](_page_42_Picture_4.jpeg)

Das Symbol "**Cloud-Einstellungen**" (1) drücken, um die Anmelde- und Loginseite für die Cloud von Naboo aufzurufen.

|   | ♠           |            | 16: | :09         |    |     |       |
|---|-------------|------------|-----|-------------|----|-----|-------|
|   |             |            |     |             |    |     | \$    |
|   |             |            |     |             |    |     |       |
| 2 | Re          | gistration |     |             | Lo | gin |       |
|   |             |            |     |             |    |     |       |
|   | First Nam   |            |     | —           |    |     |       |
|   | FIISCINAIII |            |     | $\geq$      |    |     |       |
|   | Last Name   | 9          |     |             |    |     |       |
|   | Username    |            |     | $\subseteq$ |    |     |       |
|   | Password    |            |     | $\square$   |    |     |       |
|   | Repeat Pa   | ssword     |     | $\square$   |    |     |       |
|   | Email       |            |     | $\square$   |    |     |       |
|   | Repeat Em   | nail       |     | $\square$   |    |     |       |
|   | Company     |            |     | $\square$   |    |     |       |
|   | City        |            |     | $\square$   |    |     |       |
|   | Nation      |            |     | $\square$   |    |     |       |
|   | Address     |            |     |             |    |     |       |
|   | Zip code    |            |     | $\square$   |    |     |       |
|   | Telephone   | number     |     | $\square$   |    |     |       |
|   |             |            |     |             |    |     |       |
|   |             | 3          |     | C           | Ж  | C   | ancel |
|   |             |            |     |             |    |     |       |
|   |             |            |     |             |    |     |       |
|   |             |            | +   |             |    |     | ?     |
|   |             |            |     |             |    |     |       |

Das Symbol "Anmeldung" **(2)** auswählen und die verlangten Informationen eingeben:

Name Nachname Benutzername Passwort Passwort wiederholen E-Mail E-Mail wiederholen Unternehmen Stadt Land Adresse PLZ Telefon

Nach der Eingabe aller verlangten Daten **OK (3)** drücken.

#### ANMERKUNGEN:

• Name und Nachname müssen mindestens 2 Buchstaben haben.

• Benutzername und Passwort müssen mindestens 6 Buchstaben haben.

![](_page_43_Picture_1.jpeg)

Die Datenschutzbedingungen lesen und das Symbol "AKZEPTIEREN" (4) auswählen, um mit der Registrierung fortzufahren.

![](_page_43_Picture_3.jpeg)

![](_page_43_Picture_4.jpeg)

Einige Sekunden warten, bis dieses Fenster erscheint.

Auf dem Display wird eine Meldung erscheinen, die die erfolgte Registrierung anzeigt. OK **(5)** drücken.

Sie werden eine E-Mail an die während der Registrierung angegebene Adresse erhalten, die einen Link enthält, um die Registrierung abzuschließen.

Auf den in der E-Mail angegebenen Link klicken (6), um die Registrierung abzuschließen.

![](_page_44_Picture_2.jpeg)

Zur Bestätigung der korrekten Aktivierung des Accounts wird sich der Browser mit der Seite öffnen, die in der untenstehenden Abbildung zu sehen ist.

![](_page_44_Picture_4.jpeg)

#### LOGIN IN DEN CLOUD-ACCOUNT

![](_page_45_Picture_2.jpeg)

Premere l'icona per accedere alle impostazioni di Naboo.

![](_page_45_Picture_4.jpeg)

Das Symbol "**Cloud-Einstellungen**" drücken, um die Anmelde- und Loginseite für die Cloud von Naboo aufzurufen.

16:16
Registration
Login
Username
Password
OK
Cancel

![](_page_45_Picture_7.jpeg)

Den "Benutzername" und das "Passwort" eingeben, die bei der Registrierung angegeben wurden und OK drücken.

Nach einigen Sekunden wird die folgende Bildschirmseite erscheinen und die stattgefundene Verbindung mit der Cloud von Naboo zu bestätigen.

#### DOWNLOAD DER REZEPTE

![](_page_46_Picture_2.jpeg)

Vergewissern Sie sich, dass oben links die Symbole vorhanden sind, die die WLAN-Verbindung und die Verbindung mit der Cloud anzeigen.

![](_page_46_Picture_4.jpeg)

Die Taste CLOUD drücken.

Auf dem Display erscheinen die Rezepte, die in der CLOUD zur Verfügung stehen.

![](_page_46_Picture_7.jpeg)

Die Rezepte mit dem grünen Haken sind bereits in Ihrem Naboo vorhanden.

![](_page_46_Picture_9.jpeg)

Die Rezepte mit zwei sich drehenden Pfeilen sind aktueller als die, die in Ihrem Naboo vorhanden sind.

Auf das Rezept klicken, um die verschiedenen Informationen bezüglich Garmodus, Zeiten etc. anzuzeigen.

![](_page_46_Picture_12.jpeg)

![](_page_47_Figure_1.jpeg)

Um die Rezepte in Naboo einzustellen die herunterzuladenden Rezepte auswählen und das Symbol des Rezepts in den entsprechenden Bereich ziehen.

Das Symbol "Download in Naboo" drücken, um den Download der Rezepte zu starten.

#### AKTUALISIERUNG DER SOFTWARE

Naboo kann konstant auf die neueste verfügbare Software-Version aktualisiert werden.

![](_page_48_Picture_3.jpeg)

Das Symbol drücken, um auf die Einstellungen von Naboo zuzugreifen.

![](_page_48_Picture_5.jpeg)

Die Verfügbarkeit einer Software-Aktualisierung wird durch ein Symbol im Bereich der Mitteilungen oben links hervorgehoben.

Das Symbol "**Software-Aktualisierung**" drücken, um die Seite für die Aktualisierung aufzurufen.

![](_page_49_Figure_1.jpeg)

#### **17.1 • VORHEIZEN DES GARRAUMS**

Das Vorheizen des Garraums ist besonders wichtig und nützlich, um gute Garergebnisse zu erzielen.

Die allgemeine Regel besteht darin, immer nur den leeren Garraum vorzuheizen und eine Temperaturstufe einzustellen, die ca. 15% bis 25% über der für den darauffolgenden Garvorgang erwünschten Temperatur liegt.

Bei Dampfgarzyklen den leeren Garraum im Konvektionsbetrieb vorheizen, da sich Temperaturen über 130°C einstellen lassen.

#### 17.2 • GARGUTBESCHICKUNG

Die Tiefe des Bleches muss der Höhe des Gargutes entsprechen.

Zur Gewährleistung gleichförmiger Ergebnisse das Gargut am besten auf mehrere flache Bleche verteilen, anstatt es auf nur ein tiefes Blech zu legen.

Halten Sie sich an die Gewichtsangaben nachstehender Tabelle.

| Anzahl<br>Bleche/ Behälter | Max. Menge pro<br>Blech/ Behälter | Max.<br>Beschickung |  |
|----------------------------|-----------------------------------|---------------------|--|
| 6 GN 2/3                   | 2,6 Kg.                           | 15,6 Kg.            |  |
| 6 GN 1/1                   | 4 Kg.                             | 24 Kg.              |  |
| 7 x GN 1/1                 | 4 Kg.                             | 28 Kg.              |  |
| 10 x GN 1/1                | 4 Kg.                             | 40 Kg.              |  |
| 7 x GN 2/1<br>14 x GN 1/1  | 4 Kg.                             | 56 Kg.              |  |
| 10 x GN 2/1<br>20 x GN 1/1 | 4 Kg.                             | 80 Kg.              |  |
| 20 x GN 2/1<br>40 x GN 1/1 | 4 Kg.                             | 160 Kg.             |  |
| 6 x 600x400                | 4 Kg.                             | 24 Kg.              |  |
| 8 x 600x400                | 4 Kg.                             | 32 Kg.              |  |
| 15 x 600x400               | 4 Kg.                             | 60 Kg.              |  |

Anmerkungen: Bei der Ofenbeschickung ist selbstverständlich nicht nur das Gewicht, sondern auch die Stückgröße, die Konsistenz und die Stärke des Produktes zu berücksichtigen.

#### ACHTUNG

Die maximale Einschubhöhe für Bleche/ Behälter mit Flüssigkeiten beträgt 160 cm.

#### 17.3 • TIEFGEFRORENE PRODUKTE/ TIEFKÜHLWARE

Vorheizen und Beschickung müssen in diesem Fall entsprechend den produktspezifischen Eigenschaften und der Produktart erfolgen. Zum Beispiel darf tiefgefrorener Spinat keinen zu hohen Temperaturen ausgesetzt werden, da er außen austrocknen könnte und somit das Endresultat beeinträchtigt würde.

#### 17.4 • BLECH- UND BEHÄLTERARTEN

Für tadellose Garergebnisse sind je nach zuzubereitendem Gericht die geeigneten Behälter zu verwenden: Behälter aus Aluminium oder Aluminiumblech für Feingebäck und Brotwaren, gelochte Behälter zum Dämpfen und Korbeinsätze für vorfrittierte Produkte wie z. B. Pommes Frittes.

#### 17.5 • ABSTAND ZWISCHEN DEN BEHÄLTERN

Beim Einschieben des Gargutes in den Garraum besonders darauf achten, dass ausreichend Zwischenraum zwischen den einzelnen Behältern verbleibt. Auf diese Weise können sich Wärme und Luft gleichmäßig verteilen, so dass ein gleichförmigeres Ergebnis möglich ist, als wenn das Gargut eines Behälters mit dem Behälter darüber in Berührung käme.

#### 17.6 • WENIGER GEWÜRZE

Der Einsatz dieses Gerätes ermöglicht, die Verwendung von Gewürzen, Öl, Butter, Fetten und Aromen auf ein Mindestmaß zu beschränken. Durch die minimale Verwendung von Zutaten wird der Eigengeschmack der Produkte stark hervorgehoben, und ihre ursprünglichen Nährwerte bleiben im Sinne einer gesünderen Ernährung erhalten.

![](_page_50_Picture_21.jpeg)

#### ACHTUNG

Garvorgänge mit der Zugabe von Alkohol sind nicht gestattet!

### **DIE CLOUD**

Ab welcher Software-Version wird die Cloud aktiv sein?

- Die Cloud öffnet offiziell mit der Software-Version 3.0.
- Die Software-Version vor der Version 3.0 aller bereits eingesetzter Geräte müssen aktualisiert werden. Diese Operation kann unterschiedslos vom Benutzer oder vom Gebietskundenservice an allen Geräten ausgeführt werden, an denen die Software-Version 2.02 installiert ist. Wenn eine Vorgängerversion installiert ist, muss der Techniker des Kundenservice eingreifen, wo das Gerät gekauft wurde. Unser Online-Service wird allen Händlern und Vertriebsgesellschaften die notwendige Anleitung und die Software für die Aktualisierung schicken. Die Techniker werden alles auf einen USB-Stick laden und sie selbst oder der Benutzer können dann mit der Aktualisierung des Geräts fortfahren.

#### Wie kreiere ich ein Profil und greife auf die Cloud zu?

- Mit einer WLAN-Verbindung von einem Router oder von einem einfachen Hotspot eines Smartphones oder Tablet-PCs.
- Auf Wunsch (optionale) Ethernet-Verbindung.
- Durch Registrierung Ihres Naboo mit Benutzername, Passwort und persönlicher E-Mail, die vom Benutzer gewählt werden. Nach stattgefundener Registrierung im entsprechenden Bereich des Bildschirms schickt Naboo einen Link an die angegebene E-Mail-Adresse. Dieser Link muss bestätigt werden und nach einigen Minuten kann auf die Cloud zugegriffen werden.

#### Kostet die Cloud etwas?

• Der Service ist kostenlos und es genügt eine Internetverbindung.

# Wie kann ich meine Rezepte in der Cloud speichern?

 Mit der Synchronisierung der Cloud werden alle auf Ihrem Naboo gespeicherten Einstellungen und Rezepte auch in Ihrer persönlichen Speicherplatz in der Cloud gespeichert, sodass Sie niemals etwas verlieren.

![](_page_51_Figure_13.jpeg)

#### Synchronisierung für Restaurantketten oder Einzelhandelsgeschäfte.

 Falls eine Kette einen geteilten Zugriff zur Cloud hat, kann das Profil des Geräts der Kette x-mal an allen Naboo-Gräten vervielfältigt werden.

![](_page_51_Figure_16.jpeg)

Wenn ich ein Rezept an meinem Naboo ändere, ändere ich es auch allen, die auf die Cloud mit meinem Account zugreifen?

 Ja. Aber es kann eine Sperre aktiviert werden, die keine Änderung vonseiten des Benutzers möglich macht. Die Freigabe per Passwort ist möglich.

![](_page_51_Picture_19.jpeg)

#### Also könnte ich aus Versehen die Rezepte aller Naboo-Geräte, die an denselben Account angeschlossen sind, ändern?

- Fehler zu vermeiden ist ganz einfach. Es genügt die Benutzersperre zu aktivieren und Naboo lässt keine Änderungen mehr zu.
- Die Benutzersperre wird gewollt vom Benutzer aktiviert, indem er sein Passwort eingibt.

# Wie aktualisiere ich mein Gerät, wenn ich keine Internetverbindung an meinem Naboo habe?

• Naboo kann mit einem USB-Stick (beim Kundendienst anfragen) auf die neueste verfügbare Software-Version aktualisiert werden.

#### Wie sucht man nach Inhalten in der Cloud?

• Die Funktionsweise der Suche ist genau wie "My Naboo". Man kann nach Produkttypologie oder Nationalität des Rezeptes suchen.

#### NABOO

#### Wozu dient My Naboo?

- My Naboo sammelt alle Rezepte auf dem Gerät und führt sie in alphabetischer Reihenfolge auf, sowohl die, die bereits an allen Naboo-Geräte vorhanden sind, als auch die, von der Cloud heruntergeladen wurden und die persönlichen Rezepte des Benutzers. Die Suche wird durch die Auswahlfilter erleichtert.
- My Naboo ermöglicht es, alle Informationen bezüglich aller Garrezepte, Zutaten, Geschichte, Empfehlungen auch während eines Garvorgangs anzuzeigen, um stets alles unter Kontrolle zu haben.

# Warum beginnt der Garvorgang nicht, wenn ich ein Rezept auf My Naboo berühre?

 My Naboo repräsentiert den Container der Rezepte in meiner Vorrichtung. Um das Rezept zu aktivieren müssen wir es zuerst auswählen und durch das Häuschen, das unten in der Mitte der Bildschirmseite erscheinen wird, auf unsere "Homepage" bringen. Nach dem Erscheinen des Häuschens das Rezept darauf ziehen. Das Häuschen wird blau und nun können wir das Rezept loslassen, das umgehend auf unserer Startseite erscheinen wird.

# Warum befinden sich bei mir nicht alle Rezepte auf der Startbildschirmseite von Naboo?

• Die Startbildschirmseite von Naboo zeigt die "Favoriten" oder die "Homepage", d. h. die am häufigsten verwendeten Rezepte, die einen Platz zu Beginn verdienen, um sie einfach zu finden und zu verwenden. Daher können wir die Rezepte in den Vordergrund bringen, die wir in der gewünschten Situation möchten, indem wir sie auch nach Ordner für Standardrezept und für mehrstufige Rezepte organisieren.

# Wie schaffe ich es, ein Rezept sowohl in einem persönlich angelegten Ordner zu haben als auch auf der Homepage?

 Durch Gedrückthalten des Rezeptes mit dem Finger erscheinen oben rechts und links 2 Symbole. Wir müssen das blaue verwenden, um das Rezept zu duplizieren und es in den Ordner zu verschieben. Oder man kann es auf den Desktop des My Naboo verschieben (Erstellung eines weiteren Links).

# Nach der Verwendung kann ich das Rezept von meiner Startbildschirmseite löschen oder verliere ich es dann für immer?

- Das Rezept befindet sich auf My Naboo, auf dem Desktop bzw. in den Ordner befinden sich nur die Links um es aufzurufen. Es ist also möglich, das Rezept vom Desktop zu löschen und es eventuell von My Naboo auszurufen. Das Rezept kann vom Desktop gelöscht werden und jedes Mal von My Naboo ausgerufen werden, wenn man möchte.
- Sollte es von My Naboo gelöscht werden, kann man es dennoch stets von der Cloud abrufen.

# Warum verschwindet ein Rezept, wenn ich dieses in einen Ordner bringe?

• Die Startbildschirmseite von Naboo wurde entworfen, um einfach, schnell und intuitiv zu sein. Genau wie bei einem "Desktop"-Schreibtisch können die Rezepte in Ordner organisiert werden und es wird stets die maximale Ordnung erreicht.

Falls dasselbe Rezept an mehreren Stellen vorhanden sein soll, ist dies kein Problem. Es genügt das Symbol des entsprechenden Rezeptes gedrückt zu halte und es zu löschen oder zu duplizieren, wenn es zu vibrieren beginnt. Das Rezept wird mit dem blauen Wähler dupliziert, indem es dorthin verschoben wird, wo wir es gerne hätten. Dieser Schritt kann so oft wiederholt werden, wie man möchte. (Siehe vorherigen Punkt).

# Ermöglicht mir ein manueller Garvorgang dieselben Funktionen der Rezepte?

 Ja. Die einzige Einschränkung ist es, dass keine Zyklen hinzugefügt werden können und er am Ende des Garens nicht gespeichert werden kann.

Ich habe ein Rezept von meiner Startseite gelöscht und habe eines mit einem ähnlichen Namen erstellt, aber Naboo sagt mit, "Rezept existiert bereits". Warum?

> • Es genügt nicht, das Rezept auf der Startseite von Naboo zu löschen, um es definitiv zu löschen. Um es dauerhaft zu beseitigen, muss es vom My Naboo gelöscht werden.

# Wie viele Rezepte kann ich erstellen oder auf meinem Naboo haben?

• Es können praktisch unendlich viele in der Cloud gespeichert werden, bis der verfügbare Speicherplatz aufgebraucht ist.

#### Wie viele Rezepte hat Naboo standardmäßig?

 Naboo hat im Inneren von "My Naboo" circa 270 Rezepte. Darunter sind Rezepte für Feingebäck, Vakuumgaren, nächtliches Garen, zum Regeneriere vieler Produkte und Weiteres. Einige dieser Rezepte sind bereits in Ordnern organisiert.

# Kann ich die Registrierung der HACCP-Daten herunterladen?

 Ja, man kann auf die HACCP-Daten eines Jahres Arbeit mit Naboo zugreifen und die Log-Dateien jedes Tages der letzten 365 Tage auf einen USB-Stick laden.

#### Was kann man in Naboo importieren?

- Rezepte, die von Naboo oder für einen anderen Naboo erstellt wurden (nur mit USB-Stick).
- Jpeg-Dateien (Foto oder Bild), die vom PC auf einen USB-Stick heruntergeladen werden können und dann in Naboo importiert werden.

#### Können Videos in Naboo importiert werden?

• Nein. Die Videos befinden sich nicht in Naboo, sondern ausschließlich in der Cloud.

#### Wie funktioniert das Warmhalten von Naboo?

- Das Warmhalten mit dem Kerntemperaturfühler ist mit der letzten Temperatur im Kern verbunden
   + einem festgelegten Temperaturdelta, das dazu geeignet ist, die Präzision der Warmhaltetemperatur zu garantieren.
- Das Warmhalten ohne die Verwendung des Kerntemperaturfühlers ist mit der Temperatur verbunden, mit der wir das Essen warmhalten möchten.

# Welche Funktionen kann ich in der Funktion Warmhalten finden?

- "Dry" hält das Produkt in geschlossener Garkammer warm, ohne dass Feuchtigkeit abgelassen wird.
- "To Dry" hält das Produkt in geschlossener Garkammer mit geöffnetem fast dry warm.
- "30" hält das Produkt mit 30% Feuchtigkeit im Combi-Modus warm.

#### Wie viele Produkte können in ein JIT eingeführt werden?

• Alle, die von der Anzahl der eingestellten Bleche möglich sind, unter der Bedingung, dass alle nach Zeit und ohne Fühler sind.

# Kann der Fühler beim mehrstufigen Garen verwendet werden?

#### SMOKEGRILL

Smokegrill ist ein Extra von Naboo und dient dem Rauchgrillen und dem Räuchern.

Smokegrill funktioniert dank der SmokeEssence, einem natürlichen Produkt, ohne Allergene und glutenfrei, das für Naboo entwickelt wurde.

Die SmokeEssence ist in 500-ml-Behältern erhältlich.

Der Kunde muss SmokeEssence nicht verwenden, aber wenn andere Produkte verwendet werden und dies zu Störungen führt, verfällt die Garantie für die Reparatur.

Die Dosis von Smokegrill (soft/medio/hard) in sämtlichen Rezepten kann nur während der Vorheizphase der Garkammer verändert werden und nicht während der Ausführung des Rezeptes.

### AROMI

Die Aromen sind ein Extra von Naboo Smokegrill und mit ihnen können die Rezepte persönlich gestaltet werden.

Die Aromen funktionieren dank eines Aromaspenders und sind natürlich.

Auch die Aromen sind in 500-ml-Behältern erhältlich.

Der Kunde muss die Aromen von Naboo nicht verwenden, aber wenn andere Produkte verwendet werden und dies zu Störungen führt, verfällt die Garantie für die Reparatur.

Die Dosis des Aromas (soft/medio/hard) in sämtlichen Rezepten kann nur während der Vorheizphase der Garkammer verändert werden und nicht während der Ausführung des Rezeptes.

• Ja, kann er.

#### Wie viel SmokeEssence wird in einem Räucherzyklus soft, medium oder hard verwendet?

- Für die ICS-Rezepte mit Smokegrill haben die Naboo-Chefköche bereits die richtige Menge SmokeEssence bestimmt.
- Die Dosis von SmokeEssence (soft/medio/ hard) in sämtlichen Rezepten kann nur während der Vorheizphase der Garkammer verändert werden und nicht danach während der Ausführung des Rezeptes.

# Kann man beim manuellen Garen Räuchern, Rauchgrillen oder Aromen verwenden?

 Ja, aktuell nur, wenn man es während der Vorheizphase programmiert.
 Beim Erstellen eines neuen Rezeptes kann man den gewünschten Räuchergrad direkt über die Zyklen eingeben.

#### Sind Aromen und SmokeEssence im Lieferumfang enthalten, wenn ein Naboo mit dem Extra Smokegrill erworben wird?

 Nein, im Inneren von Naboo befinden sich keine Aromen oder SmokeEssence.
 Diese Produkte werden getrennt entsprechend des Bedarfs erworben.

# Warum sind sie nicht im Lieferumfang enthalten?

• Weil es sich um Lebensmittel handelt und diese nicht unterschiedslos in jedes Land geliefert werden können, weil Hygienegenehmigungen für den Import und den Verkauf benötigt werden. Der Händler muss sich um den Import und den Vertrieb kümmern.

#### REINIGUNG

#### Wie lange benötigt die Erzeugung des Spülmittels vom Behälter von Soliclean?

- Es wird keine Zeit verschwendet, weil die Erzeugung automatisch erfolgt und während der Reinigungsphase ausgeführt wird.
- Nach der Auswahl des auszuführenden Reinigungstyps erkennt Naboo die Menge des Reinigungsmittels, das verwendet werden muss und signalisiert, wenn neues erzeugt werden muss.

### CALOUT

# Wann signalisiert mir Naboo, dass das Calout ausgeführt werden muss?

 Naboo beginnt eine Stunde vor den insgesamt 5 Stunden, die für den Betrieb des Boilers vorgesehen sind, damit zu signalisieren, dass das Calout ausgeführt werden muss.

Falls das Calout nicht innerhalb der von Naboo vorgesehenen Frist ab 24:00 Uhr desselben Arbeitstages ausgeführt wird, wird die Sperre ausgelöst und die Verwendung des Boilers verhindert. **Er wird nur beim Umluftgaren funktionieren.** 

Das Calout ausführen, bevor der Betrieb von Naboo wieder hergestellt wird.

### **19 • WARNHINWEISE**

• Die Sitze des Spülmittels und des Entkalkers, wo sich die Mikroschalter für das Vorhandensein der Abdeckung bzw. des Behälters befinden, stets sauber halten.

Bei Fehlermeldungen bezüglich des Schließens des Deckels der Fächer überprüfen, ob alle Abdeckungen sauber sind.

Falls der Fehler weiterhin bestehen bleibt, den Technischen Kundendienst kontaktieren.

• Die Erzeugung des Reinigungsmittels bzw. Entkalkers wird je nach Bedarf bei der Reinigung ausgeführt.

Die Anweisungen auf dem Display befolgen, um mit der Erzeugung des Reinigungsmittels bzw. des Entkalkers fortzufahren.

#### • ACHTUNG:

Der Behälter des Reinigungsmittels SOLID CLEAN hat nach dem Öffnen eine feste Oberfläche, die sich während des Prozesses der Erzeugung des Reinigungsmittels auflöst.

DIESE FESTE OBERFLÄCHE NICHT BERÜHREN BZW. ZERBRECHEN.

#### • ACHTUNG:

Der Behälter des Entkalkers SOLID CAL hat nach dem Öffnen eine feste Oberfläche, die sich während des Prozesses der Erzeugung des Entkalkers auflöst.

DIESE FESTE OBERFLÄCHE NICHT BERÜHREN BZW. ZERBRECHEN. • Das Lüftungsgitter im Teil unter des Armaturenbretts der Bedienelemente stets sauber halten.

#### • GERÄT MIT AUTOMATISCHER TÜRÖFFNUNG.

Bei einer Sperre oder Betriebsstörung der automatischen Tür kann die Tür manuell entriegelt werden, indem an dem Ring unter dem Armaturenbrett der Bedienelemente gezogen wird.

Naboo kann weiterhin verwendet werden, indem die Tür manuell entriegelt wird.

Falls das Problem bestehen bleibt, den Technischen Kundendienst kontaktieren.

![](_page_57_Picture_1.jpeg)

Das Smybol drücken, um auf die Einstellungen von Naboo zuzugreifen.

• In diesem Menü können folgende Einstellungen geändert werden:

![](_page_57_Picture_4.jpeg)

Sperreinstellungen

![](_page_57_Picture_6.jpeg)

Einstellung der Größe der Symbole Homescreen

![](_page_57_Picture_8.jpeg)

Benutzereinstellungen Helligkeit und Energieeinsparung, Signaltöne, Sprache

![](_page_57_Picture_10.jpeg)

Reinigung / Calout

![](_page_57_Picture_12.jpeg)

Wi-Fi-Einstellungen

![](_page_57_Picture_14.jpeg)

Einstellungen des mehrstufigen Garens

![](_page_57_Picture_16.jpeg)

Cloud-Einstellungen

![](_page_57_Picture_18.jpeg)

Energy Monitor

![](_page_57_Picture_20.jpeg)

Einstellung von Datum und Uhrzeit

![](_page_57_Picture_22.jpeg)

Einstellungen des Enthärters

![](_page_57_Picture_24.jpeg)

Verzögerter Start

![](_page_57_Picture_26.jpeg)

Kundenservice

![](_page_57_Picture_28.jpeg)

Einstellungen USB HACCP, INFO, Backup

![](_page_57_Picture_30.jpeg)

Menü SERVICE

![](_page_57_Picture_32.jpeg)

Software-Aktualisierung

**58** 90034161rev03 **-**

#### SPERREINSTELLUNGEN

![](_page_58_Picture_2.jpeg)

Das Symbol drücken, um auf die Sperreinstellungen zuzugreifen.

![](_page_58_Picture_4.jpeg)

![](_page_58_Picture_5.jpeg)

#### Mögliche Sperren:

• Profilsperrung aktivieren

1. Ebene (die Rezepte werden nicht gelöscht/gespeichert)

• Profilsperrung + manuelles Garen aktivieren

2. Ebene (nur Rezepte und manueller Modus)

• Komplette Profilsperrung aktivieren

• 3. Ebene (nur Rezepte)

• Sperre Boiler mit Anfrage CALOUT Der Boiler wird bei roter Ampel des Calouts blockiert

**Um die gewählte Sperre zu** aktivieren, **"AKTIVIEREN" drücken.** Das Passwort eingeben und erneut eintippen, um es zu bestätigen.

Um die Sperre zu deaktivieren, "ENTFERNEN" drücken. Das Passwort eingeben.

#### SPERREINSTELLUNGEN

![](_page_59_Picture_2.jpeg)

#### Automatische Profilsperre:

Durch die Aktivierung dieser Funktion wird das Profil nach der Aufhebung der Profilsperre nach Ablauf der eingestellten Zeit automatisch wieder gesperrt.

Aktivieren Sie das Kontrollkästchen, um die automatische Profil-Sperrfunktion nach einer bestimmten Zeit zu aktivieren.

Sobald die automatische Sperre aktiviert ist, ziehen Sie den Cursor an die entsprechende Position, um die Zeit einzustellen, nach der die Sperre aktiviert werden soll.

Ziehen Sie den Cursor nach links, um die automatische Sperrfunktion zu deaktivieren.

![](_page_59_Picture_8.jpeg)

![](_page_59_Picture_9.jpeg)

#### BENUTZEREINSTELLUNGEN

![](_page_60_Picture_2.jpeg)

Das Symbol drücken, um auf die Benutzereinstellungen zuzugreifen.

![](_page_60_Picture_4.jpeg)

#### Helligkeit und Energy Saving:

Einstellungen von Helligkeit, Blinken bei Ende des Garvorgangs und Energy saving

**Signaltöne:** Einstellung der Lautstärke und Konfiguration der Signaltöne

**Sprache:** Einstellung von Sprache, Maßeinheit und Wahl/Konfiguration der Tastatur

#### BENUTZEREINSTELLUNGEN

#### HELLIGKEIT UND ENERGIEEINSPARUNG

![](_page_61_Picture_3.jpeg)

Das Symbol drücken, um auf die Einstellungen von Helligkeit und Energy Savings zuzugreifen.

![](_page_61_Picture_5.jpeg)

#### Einstellung der Helligkeit:

Den Cursor verschieben, um die Helligkeit des Displays zu erhöhen oder zu verringern

#### Spätere Energieeinsparung:

Den Cursor verschieben, um die Zeit, nach deren Ablauf die Modalität der Energieeinsparung aktiviert wird, einzustellen.

Den Cursor nach links verschieben, um die Funktion zu deaktivieren.

# Blinkendes Licht bei Ende des Garvorgangs:

Das blinkende Licht auf ON einstellen und die Zeit des Blinkens regulieren

#### BENUTZEREINSTELLUNGEN

#### SIGNALTÖNE

![](_page_62_Picture_3.jpeg)

Das Symbol drücken, um auf die Einstellungen der Signaltöne zuzugreifen.

| () Sounds                     |         |
|-------------------------------|---------|
| Enable sounds                 | ON      |
| Volume                        |         |
| 73%                           | •       |
| Alarm                         |         |
| Cooking ended                 | SOUND 2 |
| Alert                         | SOUND 3 |
| Manual cooking stand-by sound | ON      |
|                               |         |
|                               |         |
|                               |         |
|                               |         |

#### Signaltöne aktivieren:

Auf ON einstellen, um die Signaltöne freizugeben

#### Einstellung der Lautstärke:

Den Cursor verschieben, um die Lautstärke zu erhöhen oder zu verringern

Alarm: Auswahl der Alarmtöne

**Ende des Garvorgangs:** Auswahl des Signaltons für den Abschluss des Garvorgangs

**Hinweis:** Auswahl des Signaltons für Benachrichtigungen/Hinweise

# Signalton für Standby bei manuellem Garvorgang:

Auf ON einstellen, um den Signalton für Stand-by bei manuellem Garvorgang zu aktivieren

#### BENUTZEREINSTELLUNGEN

#### SPRACHE

![](_page_63_Picture_3.jpeg)

Das Symbol drücken, um auf die Sprachen und Maßeinheiten zuzugreifen

![](_page_63_Figure_5.jpeg)

#### Einstellung der Schnittstellensprache:

Die Sprache im Drop-down-Menü auswählen

Die Temperatur in der Garkammer während der Garvorgänge anzeigen: Das Kontrollkästchen markieren, um die Funktion freizugeben

#### Maßeinheit für die Temperatur:

Auf die gewünschte Maßeinheit klicken (Grad Celsius oder Fahrenheit)

#### Maßeinheit für die Gase:

Auf die gewünschte Maßeinheit klicken (Kubikmeter, Gallonen oder Kubikfuß)

#### Maßeinheit für die Flüssigkeiten:

Auf die gewünschte Maßeinheit klicken (Kubikmeter, Liter oder Gallonen)

# Die Taste SAVE drücken, um die eingestellten Wahlen zu speichern

Es ist möglich, die Plug-in für besondere Tastaturen wie Koreanisch,

Chinesisch usw. durch die Wahl der Tastatursymbole zu laden.

#### WI-FI KONFIGURIEREN

![](_page_64_Picture_2.jpeg)

Das Symbol drücken, um auf die Konfiguration des WI-FI zuzugreifen.

![](_page_64_Picture_4.jpeg)

Das Symbol **"WI-FI freigeben**" zum Zugang zu den verfügbaren WI-FI-Netzen drücken.

Siehe Seite 40.

### CLOUD-EINSTELLUNGEN

![](_page_65_Picture_2.jpeg)

Das Symbol zum Zugang zur Cloud drücken

| ♠                                                                                                    | 16:09 |       |       |
|----------------------------------------------------------------------------------------------------|-------|-------|-------|
|                                                                                                    |       |       | ₽     |
| Registration                                                                                                    |       | Login |       |
| First Name<br>Last Name<br>Username<br>Password<br>Repeat Password<br>Email<br>Repeat Email<br>Company<br>City<br>Nation<br>Address<br>Zip code<br>Telephone number |       |       |       |
|                                                                                                    | 0     | к с   | ancel |

Siehe Seite 41.

#### DATUM UND UHRZEIT

![](_page_66_Picture_2.jpeg)

Das Symbol drücken, um auf die Einstellungen von Datum und Uhrzeit zuzugreifen

| Cate and Time |             |  |
|---------------|-------------|--|
| Date          |             |  |
|               | 08/03/2018  |  |
| Time          |             |  |
|               | 09:48       |  |
| Time zone     |             |  |
|               | Europe/Rome |  |
| Time Format   |             |  |
|               | 24 hours    |  |
|               | SAVE        |  |
|               |             |  |
|               |             |  |
|               |             |  |
|               |             |  |
|               |             |  |
|               |             |  |

#### **Einstellung des Datums:**

Auf "Datum" klicken und durch seine Wahl auf dem Kalender einstellen

#### Einstellung der Uhrzeit:

Auf Uhrzeit klicken und einstellen, indem man die Zeiger verschiebt.

#### Zeitzone:

Im Drop-down-Menü die Zeitzone für die eigene Zone wählen.

#### **Uhrzeitformat:**

Im Drop-down-Menü das gewünschte Uhrzeitformat wählen.

Die Taste SAVE drücken, um die eingestellten Wahlen zu speichern

#### VERZÖGERTER START

![](_page_67_Picture_2.jpeg)

Das Symbol drücken, um auf die Einstellung des verzögerten Starts zuzugreifen

![](_page_67_Picture_4.jpeg)

#### **Einstellung des Datums:**

Auf "Datum" klicken und durch seine Wahl auf dem Kalender einstellen

#### Einstellung der Uhrzeit:

Auf Uhrzeit klicken und einstellen, indem man die Zeiger verschiebt.

Das Symbol "Verzögerter Start" (1) drücken und das Rezept wählen

Es erscheint ein zusammenfassendes Popup (2), das das gewählte Rezept und das Datum und die Uhrzeit des verzögerten Starts anzeigt.

![](_page_67_Figure_11.jpeg)

90034161rev03 =

#### USB

![](_page_68_Picture_2.jpeg)

Das Symbol zum Zugang zum Menü USB drücken

![](_page_68_Picture_4.jpeg)

#### HACCP:

Erlaubt, die HACCP-Logdatei bezüglich eines bestimmten Zeitraums herunterzuladen.

#### INFO:

Führt das Backup der technischen Daten aus.

#### Backup:

Erlaubt, das Backup von Rezepten und/oder Einstellungen zu erstellen.

![](_page_68_Picture_11.jpeg)

#### USB

#### HACCP

![](_page_69_Picture_3.jpeg)

Das Symbol zum Herunterladen der HACCP-Logdatei drücken.

![](_page_69_Picture_5.jpeg)

Einen Zeitraum wählen, für den man die HACCP-Logdatei herunterzuladen wünscht:

Das Datum und die Uhrzeit des Beginns einstellen.

Das Datum und die Uhrzeit des Endes einstellen.

Einen USB-Stick einsetzen und die Taste SAVE drücken.

Ein Popup zeigt an, dass der Vorgang erfolgreich abgeschlossen wurde.

#### USB

![](_page_70_Picture_3.jpeg)

Das Symbol drücken, um die technischen Betriebsinformationen des Ofens herunterzuladen

![](_page_70_Picture_5.jpeg)

Erlaubt, die Logdateien der technischen Betriebsinformationen des Ofens herunterzuladen

Einen USB-Stick einsetzen und die Taste INFO drücken.

Es erscheint ein Popup, das den Export der Daten auf USB-Stick anzeigt.

#### USB

BACKUP

![](_page_71_Picture_3.jpeg)

Das Symbol drücken, um das Backup von Rezepten und/oder Einstellungen zu erstellen oder zu importieren.

| Backup                                          |        |        |  |  |  |
|-------------------------------------------------|--------|--------|--|--|--|
| Create or import file of your<br>Naboo settings |        |        |  |  |  |
| Create                                          | Import | Cancel |  |  |  |
|                                                 |        |        |  |  |  |

| Backup                            |        |  |  |  |
|-----------------------------------|--------|--|--|--|
| Recipes                           |        |  |  |  |
| ○ Settings                        |        |  |  |  |
| O Complete (recipes and settings) |        |  |  |  |
| ОК                                | Cancel |  |  |  |

Den USB-Stick einsetzen.

"ERSTELLEN"**wählen,**um das Backup auszuführen.

Den Typ von Backup, das man auszuführen wünscht, wählen:

**Rezepte**: Nur die Rezepte auf USB speichern

**Einstellungen**: Nur die Einstellungen auf USB speichern

**Komplett**: Rezepte und Einstellungen auf USB speichern

Oder "**Importieren**" wählen, um das Backup von USB-Stick zu importieren.

Das Backup wählen, um es zu importieren.
#### AKTUALISIERUNG DER SOFTWARE

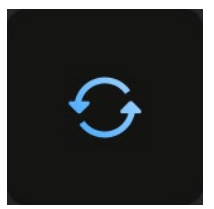

Das Symbol drücken, um auf die Software-Aktualisierungen zuzugreifen.

| Software upgrade                                        |                 |
|---------------------------------------------------------|-----------------|
| Interface software<br>Application version: 9.00/9.00/51 | UPDATE          |
| Base software<br>Firmware version: 11.26/51             | UPDATE          |
| Complete software<br>Interface + Base                   | UPDATE          |
| Cloud Software<br>Interface + Base                      | UPDATE<br>READY |
|                                                         |                 |
|                                                         |                 |
|                                                         |                 |

Den Typ von Aktualisierung, die man auszuführen wünscht, wählen:

#### Von USB-Stick:

- Schnittstelle
- Basisaktualisierung

• Komplett (Schnittstelle + Basisaktualisierung)

#### Von Cloud:

• Komplett (Schnittstelle + Basisaktualisierung)

#### Siehe Anleitungen auf Seite 47

Man empfiehlt, immer die komplette Aktualisierung auszuführen

#### HAUPTSEITE UND MELDUNGEN

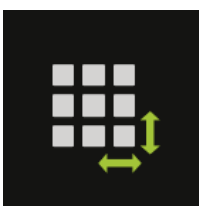

Das Symbol drücken, um auf die Einstellungen der Hauptseite und Meldungen zuzugreifen.

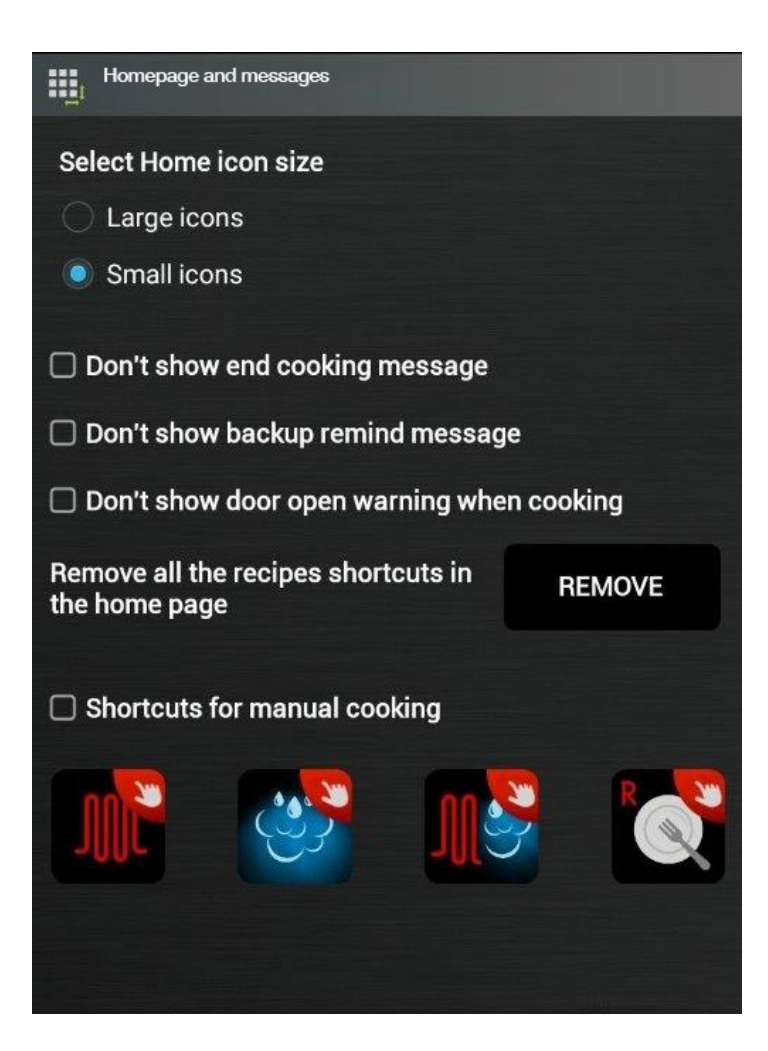

**Größe der Symbole auf dem Homescreen auswählen:** Erlaubt, die Größe der Symbole auf

dem Hauptbildschirm auszuwählen.

**Kleine Symbole:** Erlaubt die Visualisierung von 20 Symbolen auf der Hauptbildschirmseite

**Große Symbole:** Erlaubt die Visualisierung von 12 Symbolen auf der Hauptbildschirmseite

## Keine Meldungen für das Ende des Garvorgangs anzeigen:

Falls markiert, erscheint die Meldung bezüglich des Garvorgangendes nicht.

## Keine Meldung zur Durchführung des Daten-Backups anzeigen:

Falls markiert, erscheint die Meldung bezüglich der Durchführung des Daten-Backups nicht.

Keine Meldung zum Hinweis auf die offene Tür während des Garens anzeigen:

Falls markiert, erscheint die Meldung bezüglich der offenen Türe während des Garvorganges nicht.

#### HAUPTSEITE UND MELDUNGEN

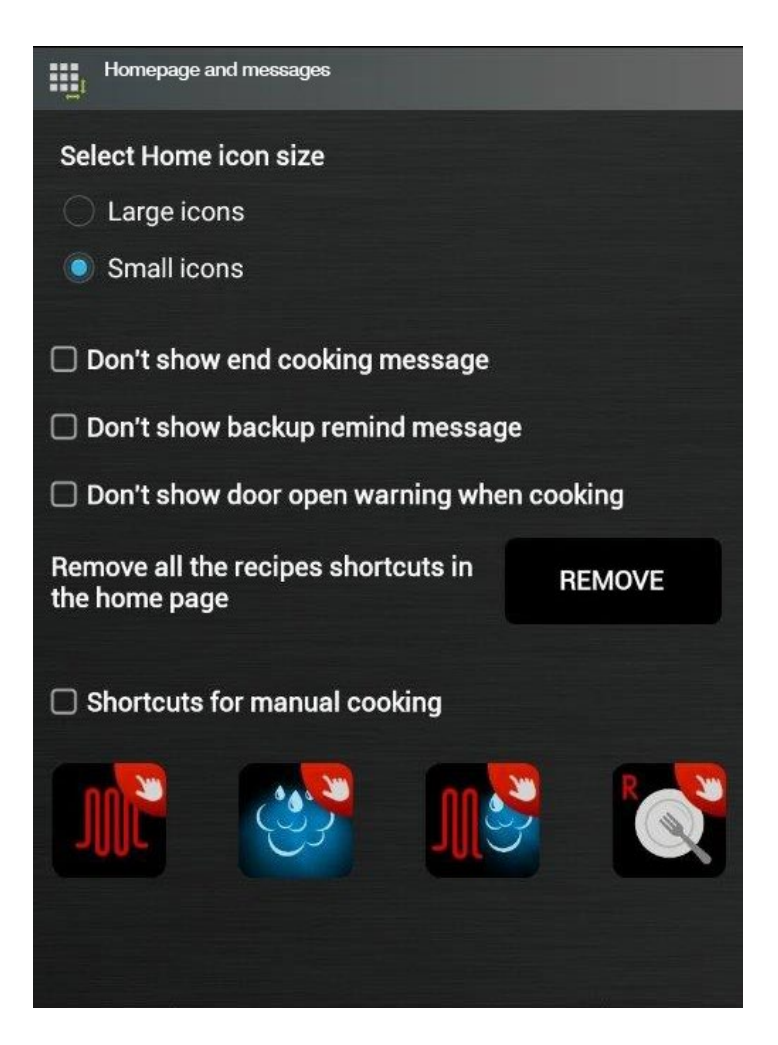

## Alle Verlinkungen der Rezepte auf der Hauptseite entfernen:

Die Taste "ENTFERNEN" drücken, um alle Verlinkungen der Rezepte von der Hauptseite zu löschen.

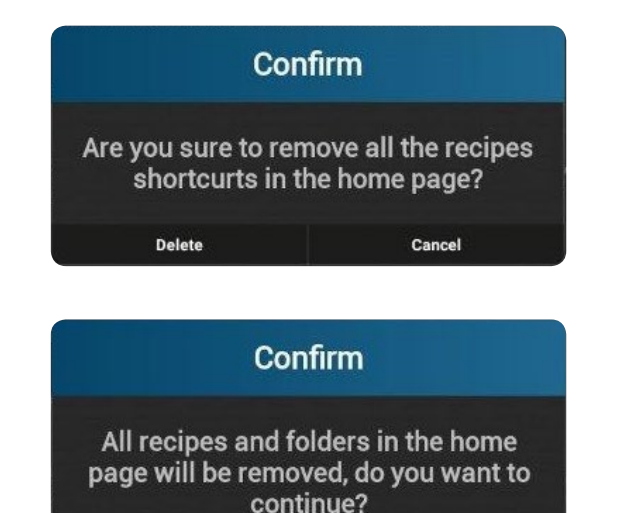

Cancel

Continue

Es erscheint ein Popup-Fenster zur Bestätigung der Entfernung aller Verlinkungen von der Hauptseite. Mit dem Druck von "Löschen" oder "Abbrechen" bestätigen, um das Popup-Fenster verschwinden zu lassen.

Durch die Wahl von "Löschen" erscheint ein weiteres Popup-Fenster zur Bestätigung der Entfernung aller Rezepte und Ordner von der Hauptseite.

Mit dem Druck von "Fortfahren" oder "Abbrechen" bestätigen, um das Popup-Fenster verschwinden zu lassen.

#### HAUPTSEITE UND MELDUNGEN

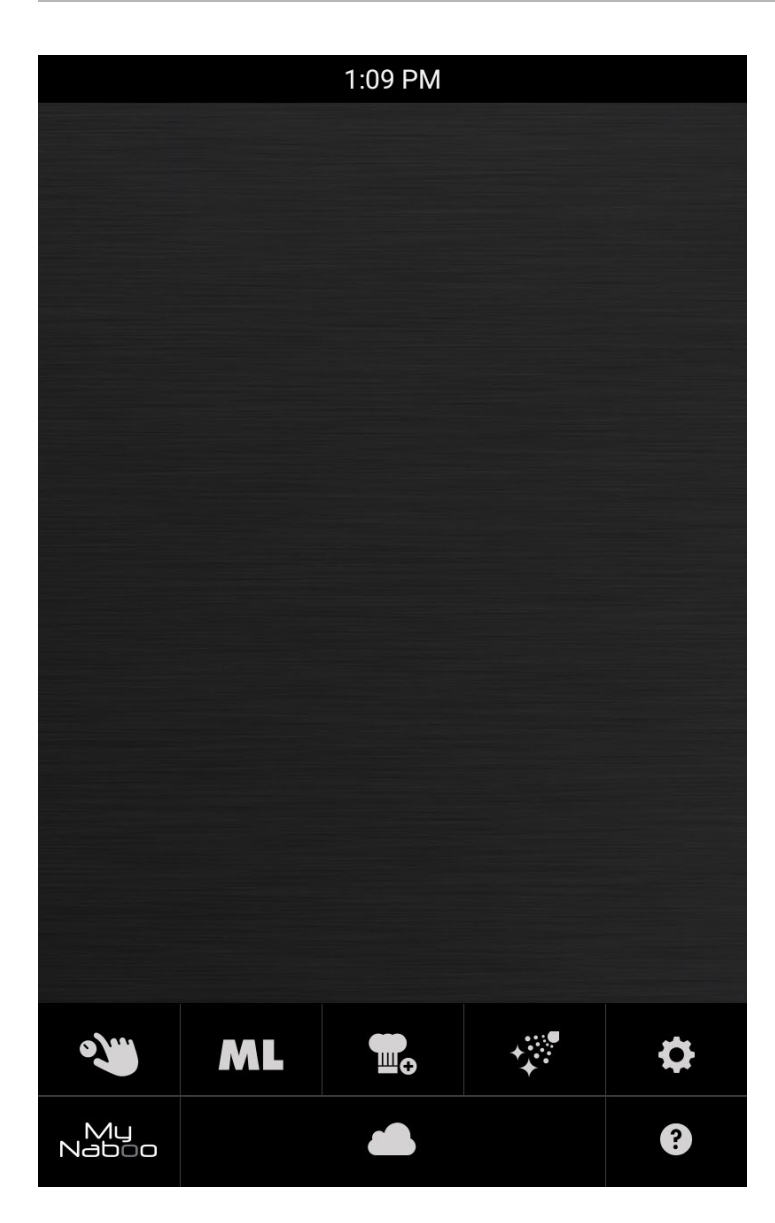

Durch den Druck von "Fortfahren" wird der Hauptbildschirm leer.

Um der Hauptbildschirmseite Rezepte hinzuzufügen, ist Folgendes möglich:

- Erstellen von neuen Rezepten
- Importieren von Rezepten aus My Naboo
- Importieren von Rezepten aus der Cloud

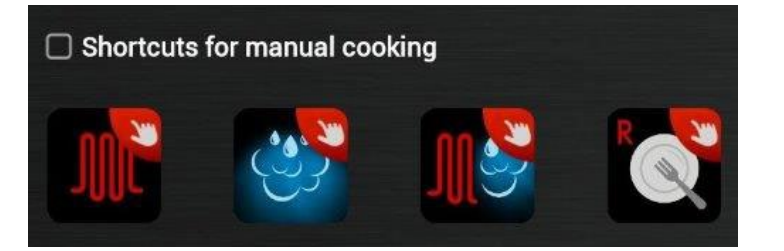

# Kurzbefehle für den manuellen Garvorgang:

Falls markiert, werden auf dem Hauptbildschirm die Kurzbefehle für den manuellen Kochvorgang und die Regenerierung visualisiert.

#### BOILER

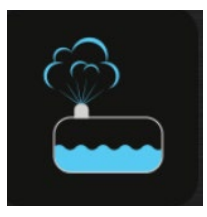

Das Symbol zum Zugang zum Menü Boiler drücken

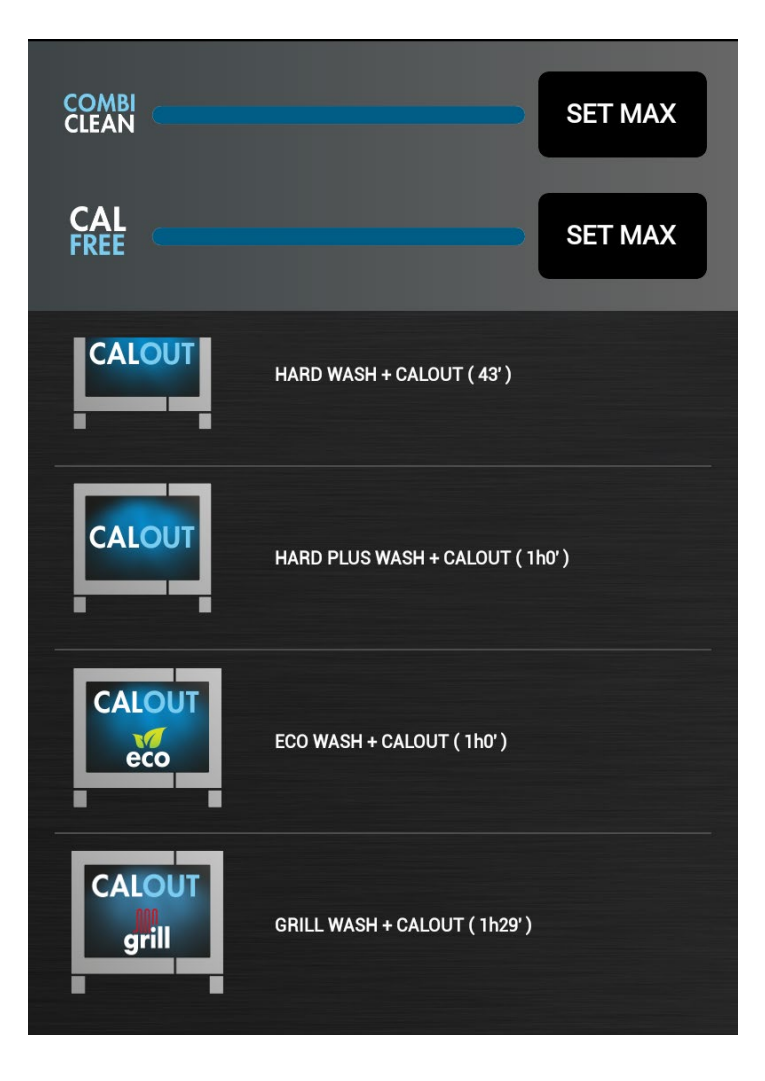

# Erlaubt den Zugang zum Menü der Wäsche des Boilers.

Über dieses Menü kann der CALOUT-Vorgang auch dann aktiviert werden, wenn keine Aufforderung durch das System vorliegt.

Durch die Boilerspülung kann die korrekte Funktionsweise des Auslassventils überprüft werden und manchmal können etwaige Kalkrückstände entfernt werden.

Die gewünschte Wäsche auswählen und die Wahl durch Druck von OK auf dem Popup-Fenster, das erscheint, bestätigen.

Nach Ende der Wäsche erscheint eine Meldung, die die Vollendung anzeigt.

#### EINSTELLUNGEN DES MEHRSTUFIGEN GARENS

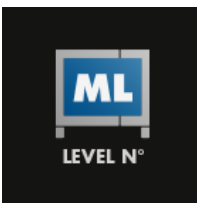

Das Symbol drücken, um auf die Konfiguration der Ebenen des Ofens zuzugreifen.

| 9:49 AM                     |                                                                             |  |
|-----------------------------|-----------------------------------------------------------------------------|--|
| ML Multi-level settings     | In I die Anzahl der Ebenen wählen:<br>Erlaubt, die Anzahl der Ofenebenen zu |  |
| Select the number of levels | wählen.<br>Die Anzahl der gewünschten Ebenen<br>wählen.                     |  |
| ◯ 6 Levels                  |                                                                             |  |
| ○ 7 Levels                  | Den doppelstufigen Modus<br>aktivieren:                                     |  |
| 8 Levels                    | Erlaubt, das unterschiedliche                                               |  |
| ○ 9 Levels                  | Garen von 2 Produkten pro Ebene<br>freizugeben                              |  |
| 10 Levels                   |                                                                             |  |
|                             | ON wählen, um die Funktion<br>freizugeben                                   |  |
| Enable double level mode    | OFF wählen, um die Funktion zu                                              |  |
| On                          | deaktivieren                                                                |  |
| Off                         |                                                                             |  |
|                             | Den doppelstufigen Modus<br>auswählen:                                      |  |
| Select double level mode    | "Links/Rechts" oder "Vorderseite/                                           |  |
| Left/Right                  | besessenem Ofen wählen.                                                     |  |
| Front/Rear                  |                                                                             |  |
|                             |                                                                             |  |
|                             |                                                                             |  |

#### Den doppelstufigen Modus aktivieren:

#### Den doppelstufigen Modus auswählen:

#### MONITOR DES VERBRAUCHS

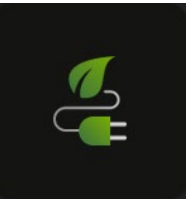

Das Symbol drücken, um auf den Monitor des Verbrauchs des Ofens zuzugreifen.

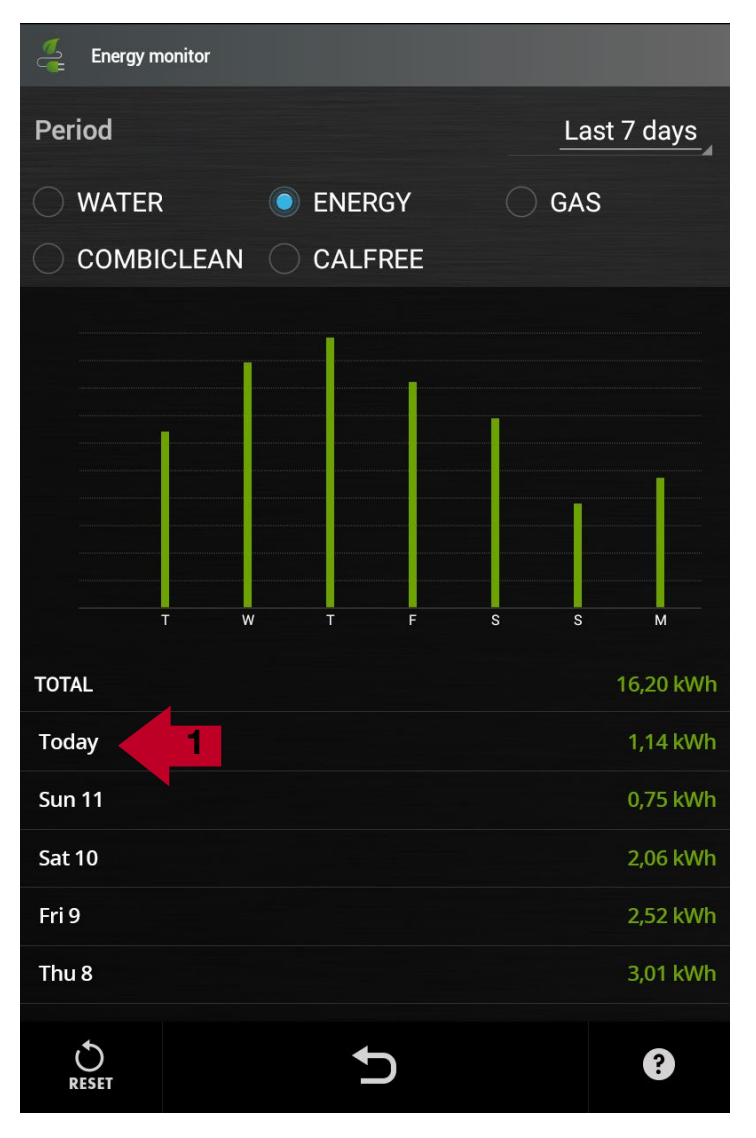

Energy Monitor erlaubt die Visualisierung von Informationen bezüglich des Verbrauchs des Ofens in einem bestimmten Zeitraum.

#### Zeitraum:

Den Zeitraum, für den man die Verbrauchsdaten zu analysieren wünscht, unter folgenden auswählen:

- Letzter Vorgang
- Vergangene 24 Stunden
- Vergangene 7 Tage
- Vergangene 30 Tage
- Vergangene 12 Monate
- Nach Datum suchen (um einen spezifischen Zeitraum zu analysieren)

# Den Typ von Verbrauch unter folgenden auswählen:

- Wasser
- Energie
- Gas
- Combiclean/Solid Clean
- Calfree/Solid Cal

Es werden die Grafik und die Tabelle des Verbrauchs bezüglich des gewählten Zeitraums visualisiert.

Durch die Wahl eines Werts in der Tabelle geht man auf die detaillierte Visualisierung über (**Beispiel 1** - durch die Wahl eines Wochentags geht man auf die tägliche Visualisierung, in Stunden unterteilt, über).

#### **MONITOR DES VERBRAUCHS**

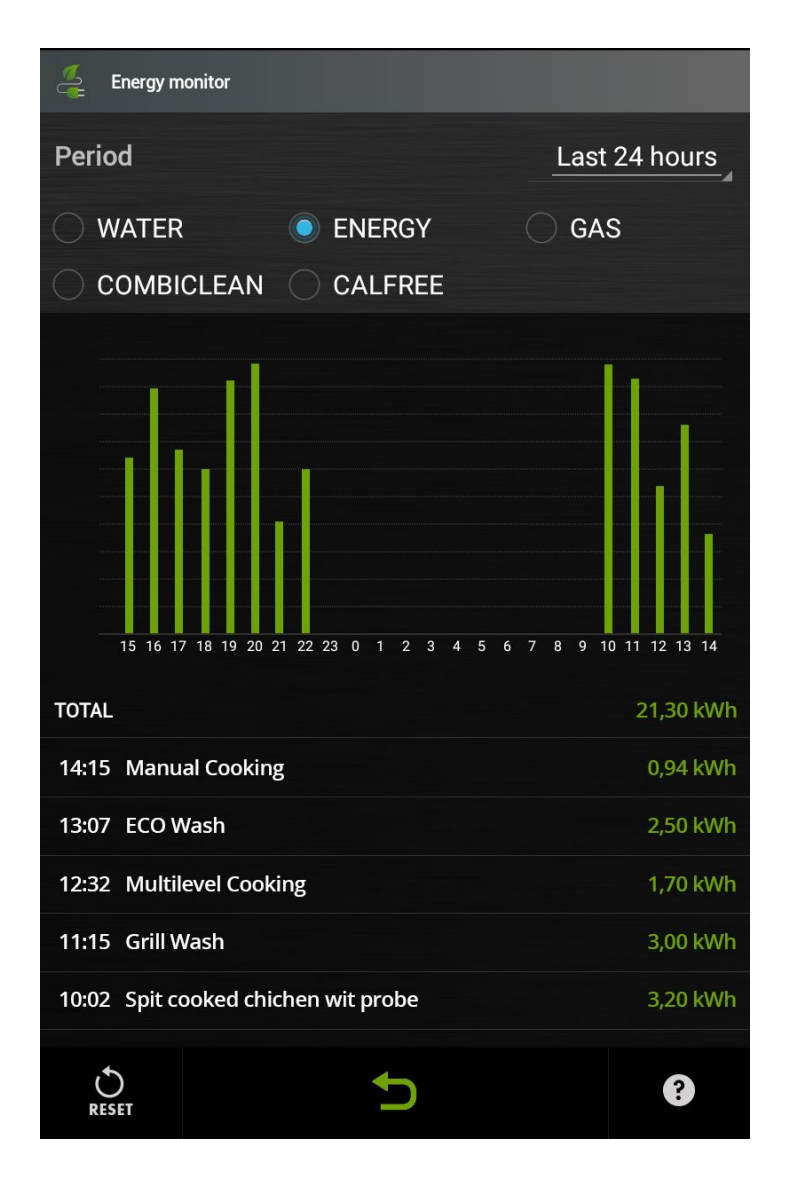

Bei der täglichen Visualisierung kann der Verbrauch bezüglich der letzten Vorgänge kontrolliert werden.

Das grüne Symbol BACK zeigt an, dass man zur vorherigen Visualisierung des Verbrauchs zurückkehren kann.

Um zur vorhergehenden Bildschirmseite zurückzukehren, auf das grüne Symbol BACK drücken.

#### WICHTIG:

DIE ANGABEN ZUM VERBRAUCH VON WASSER, ENERGIE UND GAS SIND INDIKATIV.

Der Wasserverbrauch wird für einen Druck von 3,5 bar berechnet und in m<sup>3</sup>, Liter oder Gallonen angegeben.

Der Energieverbrauch ist für die folgenden Versorgungen verfügbar: 230V-1N, 400V-3, 400V-3N, 440V-3, 440V-3N, 480V-3, 208V-3, 120V und wird in kWh ausgedrückt.

Der Gasverbrauch wird für Folgendes berechnet: Naturgas G20 - 20 mbar und für LPG G30-30 mbar und wird in m<sup>3</sup>, kg, Gallonen oder Kubikfuß ausgedrückt.

Die Wäschen sind für Wäsche mit Feststoff in Nummern von Dosen und für die Wäsche mit Flüssigkeit in Litern oder Gallonen angegeben und beziehen sich nur auf die Verwendung von Originalprodukten.

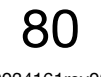

#### ENTHÄRTER

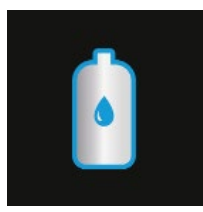

Auf das Symbol zum Zugang zur Überwachung und Kontrolle der Effizienz und Wartung des externen Wasserenthärters drücken (Enthärter optional).

| Water so                                               | ftener      |             |       |  |
|--------------------------------------------------------|-------------|-------------|-------|--|
| Туре                                                   |             | BRITA       |       |  |
| Model                                                  |             | Purity 1100 | 2     |  |
| Water ha                                               | rdness      | 25          | °dH 3 |  |
| Date of ir                                             | nstallation | 09/03/2018  | 4     |  |
| State of consuption                                    |             |             |       |  |
| Don't show the message to change water softener filter |             |             |       |  |
|                                                        |             | SAVE 7      |       |  |
|                                                        |             | Ð           | 8     |  |

#### AUSTAUSCH DES FILTEREINSATZES:

1) Den Typ von Enthärter einstellen Das Passwort "waterfilter" eingeben und den Typ von installiertem Enthärter einstellen

2) Das Modell des Enthärters einstellen

**3)** Die Wasserhärte, ausgedrückt in °dH einstellen

4) "Installationsdaten" wählen, es wird das aktuelle Datum vorgeschlagen, mit dem Druck von "Ende" bestätigen

5) Der Verbrauchszustand des Enthärterfilters wird mit einer azurblauen Leiste angezeigt. Wenn es notwendig ist, den Filter des Enthärters auszutauschen, erscheint eine Meldung für den Austausch des Enthärterfilters.

6) Wählen, ob man die Meldung zum Austausch des Enthärterfilters zu verhindern wünscht

7) Die Taste SAVE drücken, um die eingestellte Wahl zu speichern

Den Filter ersetzen und das "Installationsdatum" wie bei Punkt **4** ändern, die Taste **7** drücken, um die Einstellungen zu speichern.

#### WICHTIG:

Der Verbrauch wurde unter Standardbedingungen berechnet (für einen Wasserdruck von 3,5 bar). Konsultieren Sie die Gebrauchsanleitung des Enthärters.

Funktion nicht verfügbar für die Modelle 171 und 144.

81

#### KUNDENSERVICE

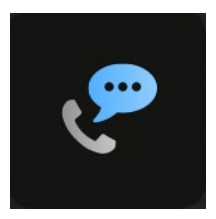

Das Symbol zum Zugang zum Menü Kundenservice drücken

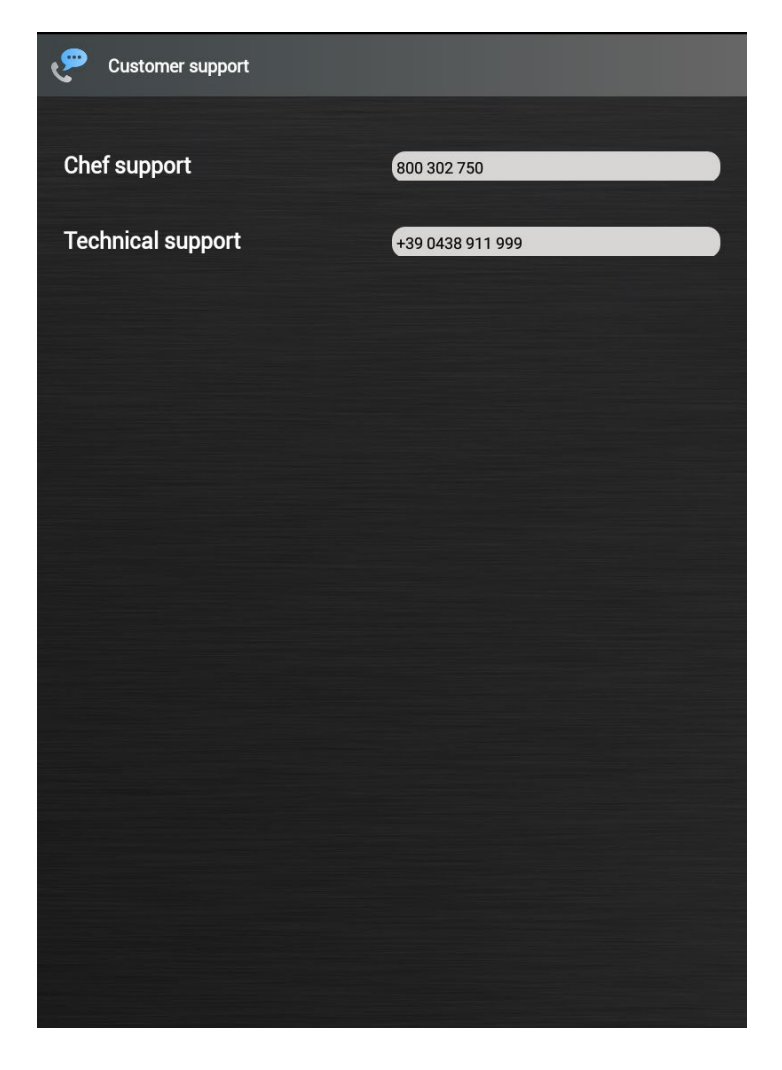

Erlaubt, die Telefonnummern des Kundendienstes einzustellen und zu visualisieren:

Chef Support und Technical support.

#### EINSTELLUNGEN VON "SERVICE"

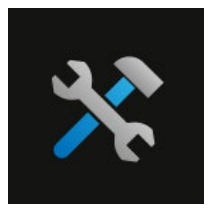

Das Smybol drücken, um auf die Betriebseinstellungen zuzugreifen.

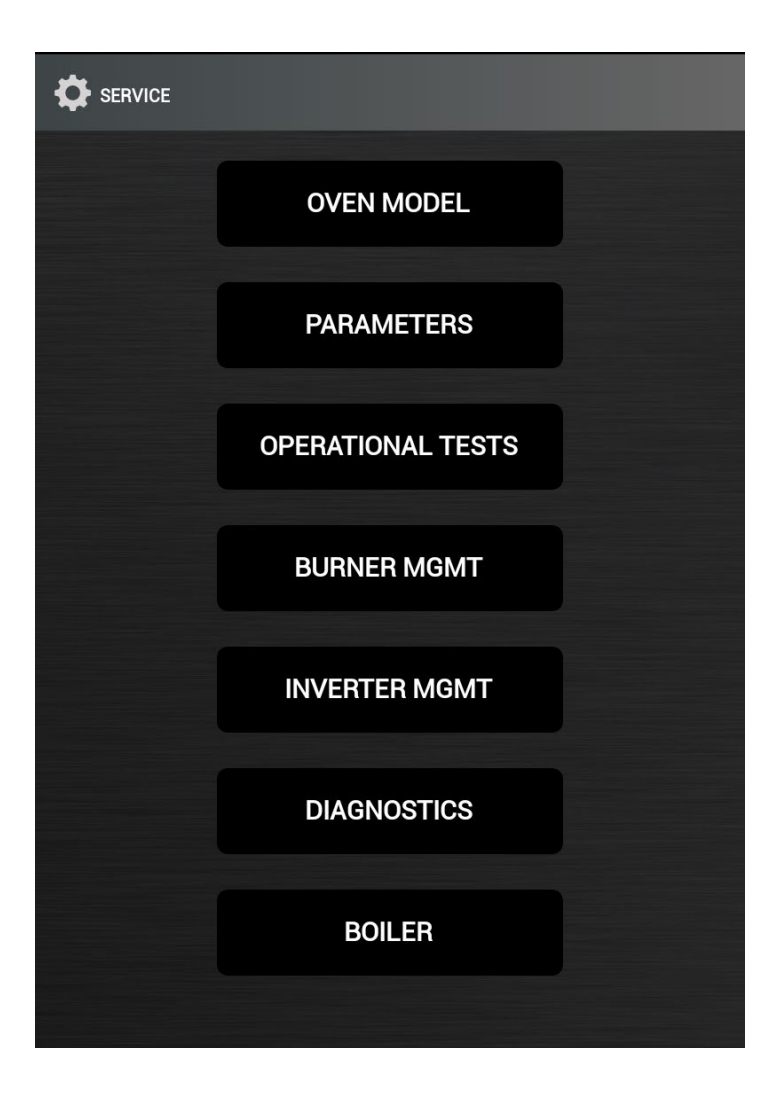

#### DEM AUTORISIERTEN TECHNISCHEN PERSONAL VORBEHALTEN

Das Symbol der Einstellungen von "SERVICE" zum Zugang zu den Einstellungen des Ofens drücken.

Das Service-Passwort für den Zugang zur Funktionalität eingeben.

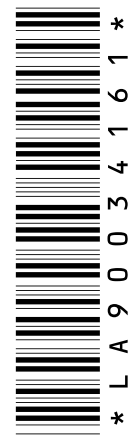

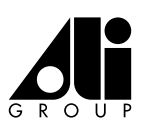